# How To Create A CUPS Shared Printer In Linux For A Printer That Doesn't Have Adequate Windows Drivers

This tutorial is mostly aimed for people that have older printers, but just don't have adequate drivers for them for newer Windows operating systems. A perfect example is the HP LaserJet 1000 which doesn't have x64 drivers at all. But, this printer works perfectly under Linux x64 or x86. The point is to connect this printer to a Linux rig (any rig will do, even a Raspberry Pi, as long as you can connect the printer to it through USB or a printer port) and share the printer from that rig on the network and use that rig as a print server.

I won't get into installing the printer on the Linux install in great detail, every printer is specific in one way or another (requires this or that library, requires a special proprietary driver/UI, maybe requires compiling something because of license issues, etc.), so I can't get into all of those different examples. I'll do a general walk through for the steps that are more or less the same on every Linux OS. What I can do in detail is explain how to configure the printer so that any Windows OS can print to the Linux print server without needing any special driver at all.

#### **\*** Configuring the Linux print server

There are a few prerequisites that need to be met in order to configure the Linux install as a print server.

1. **CUPS.** The Common UNIX Printing System (CUPS) will be the engine behind the Linux print server. Most Linux distros (distributions, different *flavors* of the same thing basically <sup>(i)</sup>) have it listed as the cups package. To install it in Ubuntu or any other Debian based distro, the terminal command would be sudo apt-get install cups. For other distros, install and configure commands may vary, depending on the package manager, service/init manager (systemd or another), etc. After installing CUPS, in systemd, the CUPS service (daemon) will automatically be configured and added to the list of services running on the Linux install. As with most Linux daemons (services), the name of the service is cupsd.

If your printer manufacturer doesn't offer Linux drivers or they are older and won't run or get compiled properly on a modern kernel, it's also preferable to install the cups-filters package (command: sudo apt-get install cups-filters in Ubuntu/Debian based distros). This is just a collection of PPD files that enable CUPS to talk to the printer. PPD is short for PostScript Printer Description. CUPS doesn't speak a lot of languages, but what it can do is speak the PostScript language, so with the help of some proprietary binaries or firmwares (binary blobs, sometimes, if the license allows it, included in the cups-filters package), it can talk using the PostScript language to the printer and send it commands to print. If the proprietary binaries and/or firmware are not included in the cups-filters package, try searching if your distro has a separate package that installs these binary blobs or try searching for a package from another distro that may contain them and then manually install (copy) them at the appropriate locations. Also, the cups-filters package may not contain the adequate PPD file for your printer. In this case, once again, you have to manually search online to see if a package from another distro contains the PPD file you need and/or any binary blobs that are required in order for CUPS to communicate with the printer.

In most cases (especially for ancient printers, Linux has great backwards compatibility), the cups-filters package is the only thing you'll need, if your manufacturer doesn't support Linux, so these are just some pointers what to do if for some reason your device is not in the *most common* list of *drivers* (PPD files).

2. **Samba.** Samba is basically a reimplementation of the SMB (Server Message Block) protocol (originally developed by IBM for OS/2, reimplemented by Microsoft in Windows NT 3.1 and later NT based operating systems), as well as other Microsoft specific or proprietary protocols (NetBIOS, WINS, SAM, LSA, NTLM, etc.). These protocols offer file and printer

sharing to clients (computers) in a computer network (such as a local area network). Basically, it was a reverse engineered networking layer, server authentication layer and other protocols developed by Microsoft and other companies. After Microsoft lost two antitrust lawsuits against the Samba team, they were ordered to disclose documents that fully describe the networking protocols developed by Microsoft. So, at the moment, the Samba development team is working with full documentation from Microsoft, meaning the project (Samba) is no longer a reverse engineered effort.

Since most of these old printers do have x86 (32-bit) drivers for Windows (designed for Windows XP, but most of them work even on Windows 7 and later versions of Windows if you manually install them), the simplest solution for the x86 clients would be to just share the printer in the LAN network as a CIFS/SMB printer. Even if the drivers for your printer don't work on anything else but on Windows XP, you'll still need them in order to install the printer on a Windows XP rig. Remember, the goal is to make the printer available and installable on any Windows version you might have in your home/LAN/MAN network.

Most Linux distros will have the Samba package simply listed as samba (sudo apt-get install samba for Ubuntu and Ubuntu/Debian based distros). On systemd based distros, this command will also automatically install the smbd and nmbd services (daemons) that are responsible for the networking protocols required by Windows. For distros that have other init (initialization) systems (not systemd), you'll have to refer to your distro's init system documentation in order to set these services to automatically start when the rig boots up.

3. **Zero-Configuration Networking (Zeroconf/mDNS/Avahi/Bonjour)**. In order to view the Linux print server in the network and use it in DHCP (no static IP or additional settings required in our local network's router/DHCP server) we need to have these zeroconf services (daemons) installed and enabled. Avahi is a free software implementation of the mDNS (Multicast DNS) protocol. Apple's Bonjour software implements the mDNS protocol (as well as other network services).

Some Linux distros have the nss-mdns package (GNU Name Service Switch – Multicast DNS) in their repositories, which is a plugin for the GNU NSS service, and also contains Avahi and the Avahi daemon (avahi-daemon). Depending on your Linux flavor, additional settings might be required (such as editing the /etc/nsswitch.conf or similar manual edits to configuration files). Look up your distor's manual pages or Wiki/forums in order to find out more about how to properly configure the Avahi daemon and NSS service to make the Linux print server broadcast itself in the network. For Ubuntu and Ubuntu/Debian based distro's, I've found this set of packages usually resolves the problems you might be having when installing and configuring the rig to be browsable in the network: sudo apt-get install avahi-daemon avahi-discover avahi-utils libnss-mdns mdns-scan.

On most systemd based distros (Ubuntu, Suse, Red Hat, etc.), the package manager automatically configures the services (daemons) and starts them (Arch Linux is an exception). On other distros, you may have to do this manually (add them to the list of services using the system's process supervisor tools). For example, Void Linux uses RunIt as it's init/service supervisor system. Once a package is installed, if it installs a service as well, the service will be visible as a directory in /etc/sv. The service is not automatically started or considered as a service at all, unless you make a symbolic link from that directory located in /etc/sv to /var/service. So, let's say we want the Avahi service (avahi-daemon) to automatically start with the operating system. All we have to do is make a symbolic link from /etc/sv/avahi-daemon to the /var/service) and the service will start as soon as the symbolic link is created. You can check if the service is running with the command sudo sv status avahi-daemon. If it's running, sv (RunIt's service manager) will report something like the following: run: avahi-daemon: (pid 770) 186392s.

4. Print Settings. This is basically a GUI that allows users to manually add printers to their operating system. On most distros, this package is installed automatically and the desktop entry (shortcut) for it resides in Settings (Settings → Print Settings). More minimalistic distros, such as Arch or Void, may not have it preinstalled, so you need to manually install the system-config-printer package. Some distros may also require root or admin (users that are in the "wheel" group) privileges to install the printer, so it's advisable to invoke the

Print Settings GUI from the terminal as root (terminal command: sudo system-configprinter).

Now, once we have these prerequsites installed, we can continue to set up the printer. First, we need to install the printer in Linux. We can use either the **Print Settings** UI or we can use the CUPS web UI (<u>http://localhost:631</u>, <u>http://localhost.local:631</u> or <u>http://<linux rig ip>:631</u>). Using either one is fine. In this example, I'll be using the **Print Settings** UI. We invoke it as root by running sudo system-config-printer, and when the GUI shows up, we click the **Add** button.

| ▼ Prin             | t Settings - localhost              | ¢ | - | + | × |
|--------------------|-------------------------------------|---|---|---|---|
| Server Printer V   | ïew Help                            |   |   |   |   |
| + Add -            | C Filter: Q                         |   |   | e |   |
| The                | ere are no printers configured yet. |   |   |   |   |
| Connected to local | host                                |   |   |   |   |

Next, a printer wizard will show up. In this particular example, I'll be adding the HP LaserJet 1000 printer (doesn't have x64 drivers for Windows at all, the latest drivers are x86 only and they do work on Windows Vista, 7, 8, 8.1 and 10, but only on the 32-bit versions), but the same principle applies to any other printer. If your printer has no USB port, only an LPT (printer) port, you might have to add it through the **Enter URI** field. If you feel lost, search online on how to install/add your printer on Linux. In this example, I'll be using the HPLIP (HP Linux Imaging and Printing libraries, which is available for most distros in the repository) as the driver for the printer. The **USB** setting listed on the right works as well (tested) and that uses the generic CUPS driver with the adequate CUPS PPD filter file, but sometimes, the printer doesn't print with this *driver* (filter), so I decided to switch to the proprietary HPLIP driver, which works great.

After we set up the URI (Uniform Resource Identifier, address; in this case, the OS automatically detected the URI, it just asked me for which driver to use on the list of compatible drivers, **HP Linux Imaging and Printing (HPLIP)** or **CUPS** - the **USB** selection), we click the **Forward** button.

| <b>•</b>         | New Printer                                     | + - + ×         |
|------------------|-------------------------------------------------|-----------------|
| Select Device    |                                                 |                 |
| Devices          | Description                                     |                 |
| Generic CUPS-BRF | HPLIP software driving a printer, or the printe | r function of a |
| HP LaserJet 1000 | multi-function device.                          |                 |
| Enter URI        |                                                 |                 |
| Network Printer  |                                                 |                 |
|                  |                                                 |                 |
|                  |                                                 |                 |
|                  |                                                 |                 |
|                  |                                                 |                 |
|                  |                                                 |                 |
|                  |                                                 |                 |
|                  |                                                 |                 |
|                  | ▼ Connection                                    |                 |
|                  | HP Linux Imaging and Printing (HPLIP)           |                 |
|                  | USB                                             |                 |
|                  |                                                 |                 |
|                  |                                                 |                 |
|                  |                                                 |                 |
|                  |                                                 |                 |
|                  | Cancel                                          | Forward         |

The next screen might show up (depending on how old the hardware on the Linux install is and whether it instantly finds the files it needs or not, LOL  $\odot$ ). Just let it finish searching for the adequate drivers.

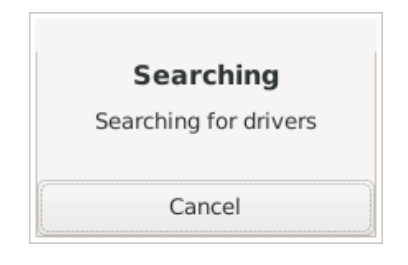

If the wizard doesn't find the adequate *drivers* (PPD filters file), it will ask you to point in which directory the PPD file for your printer is located. If you haven't downloaded one already try searching online to see if anyone from the Linux community has created a PPD file for your printer. Chances are, the first two or three results in the search will contain some forum post with the adequate PPD file as attachment in the post ©. Place the PPD file in /usr/share/ppd/<manufacturer> (in my case /usr/share/ppd/HP). If your printer's manufacturer doesn't have a directory in /usr/share, create one. If the PPD file is compressed (zip, gz, xz, etc.), uncompress it first, then copy it to /usr/share/ppd/<manufacturer>).

The next screen of the wizard might ask you for some printer specific options, as shown in the image below. The HP LaserJet 1000 doesn't have a duplexer, so I'll just leave the check box unticked and click the **Forward** button.

| <b>~</b>                             | New Printer      |                    |          | + - + × |
|--------------------------------------|------------------|--------------------|----------|---------|
| Installable Options                  |                  |                    |          |         |
| This driver supports additional hard | ware that may be | e installed in the | printer. |         |
|                                      |                  |                    |          |         |
| Duplexer Installed                   |                  |                    |          |         |
|                                      |                  |                    |          |         |
|                                      |                  |                    |          |         |
|                                      |                  |                    |          |         |
|                                      |                  |                    |          |         |
|                                      |                  |                    |          |         |
|                                      |                  |                    |          |         |
|                                      |                  |                    |          |         |
|                                      |                  |                    |          |         |
|                                      |                  |                    |          |         |
|                                      |                  |                    |          |         |
|                                      |                  |                    |          |         |
|                                      |                  |                    |          |         |
|                                      |                  |                    |          |         |
|                                      |                  |                    |          |         |
|                                      |                  | Back               | Cancel   | Forward |
|                                      |                  |                    |          | N       |

The next screen will ask you for some settings that are related to how the printer will be viewed in the network and some of them (such as the **Printer Name**) can't be changed afterwards through the **Print Settings** UI (you have to remove the printer and then add it again with a different printer name). The **Printer Name** field defines how your printer will be viewed in the network, as well as locally in the Linux install. I like short simple names for the printers, so I usually just use the first letters of the manufacturer and model (in this case, **HPLJ1000**). This makes things easier when you manually have to add the printer in Windows, since in most cases you have to type the IP address or the hostname manually. The **Description** field is optional, so I usually set this field to the real printer's make and model, in this case **HP LaserJet 1000**. The **Location** field is also optional, but I usually put in the hostname or something similar that describes the PC/laptop which the printer is physically connected with. After we've enter the desired values, we hit the **Apply** button.

| -                                                        | New Printer            |           |        | t | -    | +  | × |
|----------------------------------------------------------|------------------------|-----------|--------|---|------|----|---|
| Describe Printer                                         |                        |           |        |   |      |    |   |
| Printer Name                                             |                        |           |        |   |      |    |   |
| Short name for this printer such                         | as "laserjet"          |           |        |   |      |    |   |
| HPLJ1000                                                 |                        |           |        |   |      |    |   |
| Description (optional)<br>Human-readable description suc | h as "HP LaserJet with | Duplexer" |        |   |      |    |   |
| HP LaserJet 1000                                         |                        |           |        |   |      |    |   |
| Location (optional)<br>Human-readable location such a    | s "Lab 1"              |           |        |   |      |    |   |
| Compaq EVO D510 (Print Serv                              | er)                    |           |        |   |      |    |   |
|                                                          |                        |           |        |   |      |    |   |
|                                                          |                        |           |        |   |      |    |   |
|                                                          |                        |           |        |   |      |    |   |
|                                                          |                        |           |        |   |      |    |   |
|                                                          |                        |           |        |   |      |    |   |
|                                                          |                        |           |        |   |      |    |   |
|                                                          |                        |           |        |   |      |    |   |
|                                                          |                        |           |        |   |      |    |   |
|                                                          |                        | Back      | Cancel | A | Appl | у) | 5 |

The next screen will ask us if we want to print a test page. It's preferable to do so to test out if the printer is working properly.

| Would you like to | print a test page? |
|-------------------|--------------------|
| 💥 Cancel          | Print Test Page እ  |

After we hit the **Print Test Page** button, the following screen will show up. If everything's set up OK, your printer will print a test page.

| Submitted                     |
|-------------------------------|
| Test page submitted as job 59 |
|                               |
| OK 🕨                          |
|                               |

After you hit the **OK** button, the wizard will return you to the **Printer Properties** page. This page is basically the setup page for your printer. Here, you can choose various features, like which driver the printer uses, to which port/URI the printer is connected to, the size of the paper which the printer uses, etc.

| ד Pr                                   | inter Properties - 'HPL | J1000' on localhost    | + + x   |  |
|----------------------------------------|-------------------------|------------------------|---------|--|
| Settings                               | Settings                |                        |         |  |
| Policies                               | Description:            | HP LaserJet 1000       |         |  |
| Installable Options<br>Printer Options | Location:               | Compaq EVO D510 (Print | Server) |  |
| Job Options<br>Ink/Toner Levels        | Device URI:             | hp:/usb/hp_LaserJet_10 | Change  |  |
|                                        | Make and Model:         | HP LaserJet 1000, hpcu | Change  |  |
|                                        | Printer State:          | Idle                   |         |  |
|                                        | Tests and Maintena      | nce                    |         |  |
|                                        | Print Test Page         |                        |         |  |
|                                        |                         |                        |         |  |
|                                        |                         | Apply Cance            | el OK   |  |

The HP LaserJet 1000 is just your basic printer with a USB only interface, so it doesn't have a lot of options, not even a toner level indicator, so I'll just set the paper size in printer properties UI, hit the **Apply** button and then **OK**.

| <b>→</b> P                     | rinter Properties - 'HPLJ10 | 00' on localhost 🔹 🕈 🕂 | × |
|--------------------------------|-----------------------------|------------------------|---|
| Settings                       | General                     |                        |   |
| Policies<br>Access Control     | Media Size:                 | A4 210x297mm 🗸         |   |
| Installable Options            | Double-sided Printing:      | Off 🔹                  |   |
| Printer Options<br>Job Options | Media source:               | Auto-Select 🔻          |   |
| Ink/Toner Levels               | Output Mode:                | Grayscale 🔻            |   |
|                                | Media Type:                 | Plain Paper 🕶          |   |
|                                | Print Quality:              | Normal 🔻               |   |
|                                |                             |                        |   |
|                                |                             |                        |   |
|                                |                             | Apply Cancel OK        |   |

The wizard has finished adding the printer and we can start using it locally (in Linux). Make sure the printer is set up as **Enabled** and **Shared** in the Print Settings UI.

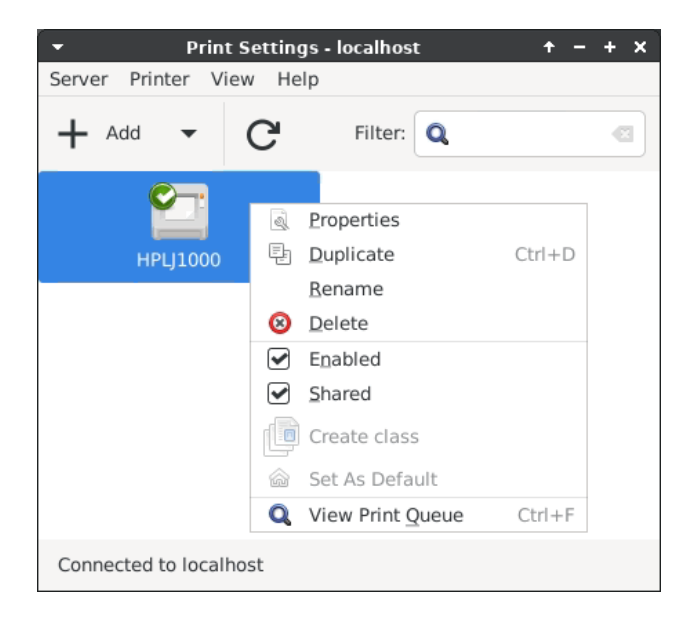

Next, we have to set up Samba and CUPS. Samba makes the printer browsable for the older rigs in our network (Windows XP and maybe Windows Vista/7, x86 only), as well as takes care of the printer handling (*tells* Linux to use CUPS for all printing jobs, instead of its own printing solution).

To configure Samba, we need to edit the etc/samba/smb.conf file (on some distros, this file may reside in /etc only, /etc/smb.conf). First, we'll make a backup of the original (unmodified) Samba settings file using the terminal command sudo cp /etc/samba/smb.conf /etc/samba/smb.conf.bak. So, now we'll use our favorite text editor to edit this file. I usually use Mousepad or Nano, but you can use any editor preinstalled with your distro: sudo <text\_editor> /etc/samba/smb.conf.

| ▼ smb.conf - Mousepad + - + ×                                                                                                    |
|----------------------------------------------------------------------------------------------------|
| File Edit Search View Document Help                                                                                                    |
| Warning: you are using the root account. You may harm your system.                                                                                                    |
| <pre># This is the main Samba configuration file. You should read the<br/># smb.conf(5) manual page in order to understand the options listed<br/># here. Samba has a huge number of configurable options (perhaps too<br/># many!) most of which are not shown in this example<br/>#</pre> |
| <pre># For a step to step guide on installing, configuring and using samba,<br/># read the Samba-HOWTO-Collection. This may be obtained from:<br/># http://www.samba.org/samba/docs/Samba-HOWTO-Collection.pdf<br/>#</pre>                                                                  |
| <pre># Many working examples of smb.conf files can be found in the<br/># Samba-Guide which is generated daily and can be downloaded from:<br/># http://www.samba.org/samba/docs/Samba-Guide.pdf<br/>#</pre>                                                                                 |
| <pre># Any line which starts with a ; (semi-colon) or a # (hash)<br/># is a comment and is ignored. In this example we will use a #<br/># for commentry and a ; for parts of the config file that you<br/># may wish to enable<br/>#</pre>                                                  |
| <pre># NOTE: Whenever you modify this file you should run the command "testparm" # to check that you have not made any basic syntactic errors. # #</pre>                                                                                                    |
| [global]                                                                                                    |
| <pre># workgroup = NT-Domain-Name or Workgroup-Name, eg: MIDEARTH workgroup = MYGROUP</pre>                                                                                                    |
| <pre># server string is the equivalent of the NT Description field     server string = Samba Server</pre>                                                                                                    |
| <pre># Server role. Defines in which mode Samba will operate. Possible<br/># values are "standalone server", "member server", "classic primary<br/># domain controller", "classic backup domain controller", "active<br/># directory domain controller".<br/>#</pre>                        |
| # Most people will want "standalone sever" or "member server".                                                                                                    |

First, in the [global] section, edit the workgroup name to the one on your Windows installation. By default, Windows sets the workgroup name to "WORKGROUP", so I usually just set it to that.

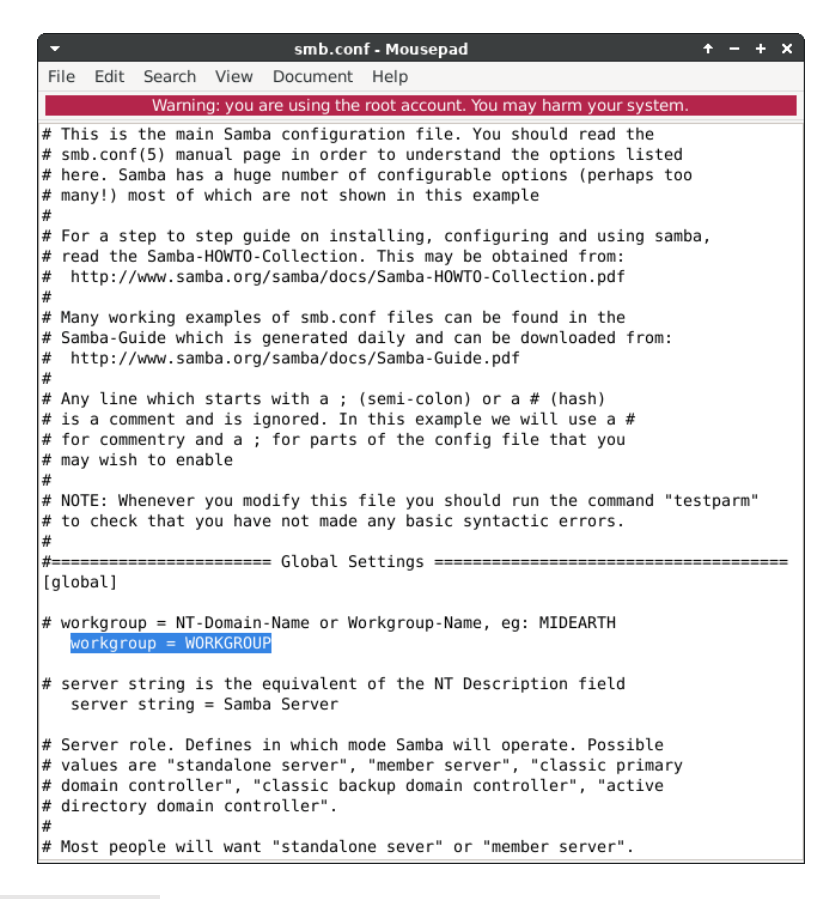

Next, in the server string line, write something memorable, something that describes your print server.

| ▼ smb.conf • Mousepad ↑ − + ×                                                                                                    |
|----------------------------------------------------------------------------------------------------|
| File Edit Search View Document Help                                                                                                    |
| Warning: you are using the root account. You may harm your system.                                                                                                    |
| <pre># This is the main Samba configuration file. You should read the<br/># smb.conf(5) manual page in order to understand the options listed<br/># here. Samba has a huge number of configurable options (perhaps too<br/># many!) most of which are not shown in this example<br/>#</pre> |
| <pre># For a step to step guide on installing, configuring and using samba,<br/># read the Samba-HOWTO-Collection. This may be obtained from:<br/># http://www.samba.org/samba/docs/Samba-HOWTO-Collection.pdf<br/>#</pre>                                                                  |
| <pre># Many working examples of smb.conf files can be found in the<br/># Samba-Guide which is generated daily and can be downloaded from:<br/># http://www.samba.org/samba/docs/Samba-Guide.pdf<br/>#</pre>                                                                                 |
| <pre># Any line which starts with a ; (semi-colon) or a # (hash)<br/># is a comment and is ignored. In this example we will use a #<br/># for commentry and a ; for parts of the config file that you<br/># may wish to enable<br/>#</pre>                                                  |
| <pre># NOTE: Whenever you modify this file you should run the command "testparm" # to check that you have not made any basic syntactic errors. # #==================================</pre>                                                                                                  |
| <pre>[global] # workgroup = NT-Domain-Name or Workgroup-Name, eg: MIDEARTH workgroup = WORKGROUP</pre>                                                                                                    |
| <pre># server string is the equivalent of the NT Description field server string = Compaq EVO D510 (Print Server)</pre>                                                                                                    |
| <pre># Server role. Defines in which mode Samba will operate. Possible<br/># values are "standalone server", "member server", "classic primary<br/># domain controller", "classic backup domain controller", "active<br/># directory domain controller".<br/>#</pre>                        |
| <pre># Most people will want "standalone sever" or "member server".</pre>                                                                                                    |

Next, right after the server role = standalone server line, add the following lines.

```
server min protocol = LANMAN1
client min protocol = LANMAN1
# lanman auth = yes
ntlm auth = yes
load printers = yes
printing = cups
printcap = cups
printcap name = cups
```

|                     | -                                      |                                                                               |                                                                                       |                                                  | smb.cor                                              | nf-Mousepad + – + ×                                                                                                    |
|---------------------|----------------------------------------|-------------------------------------------------------------------------------|---------------------------------------------------------------------------------------|--------------------------------------------------|------------------------------------------------------|----------------------------------------------------------------------------------------------------|
| F                   | ile                                    | Edit                                                                          | Search                                                                                | View                                             | Document                                             | Help                                                                                                    |
|                     |                                        |                                                                               | Warnir                                                                                | ng: you a                                        | are using the                                        | e root account. You may harm your system.                                                                                                    |
| # # # #<br>[ 9<br># | NOT<br>to<br>glob                      | E: Wh<br>check<br>oal]                                                        | nenever<br>< that y<br>up = NT-                                                       | you mo<br>you hav                                | dify this<br>e not made<br>= Global S<br>-Name or W  | file you should run the command "testparm"<br>e any basic syntactic errors.<br>Settings ====================================                 |
| #                   | ser<br>se                              | ver s                                                                         | string i<br>string                                                                    | s the<br>= Comp                                  | '<br>equivalent<br>aq EVO D51                        | t of the NT Description field<br>10 (Print Server)                                                                                           |
| # # # # #           | Ser<br>val<br>dom<br>dir               | ver n<br>ues a<br>nain d<br>rector                                            | role. De<br>are "sta<br>controll<br>ry domai                                          | efines<br>indalon<br>.er", "<br>.n cont          | in which m<br>e server",<br>classic ba<br>roller".   | node Samba will operate. Possible<br>, "member server", "classic primary<br>ackup domain controller", "active                                |
| #<br>#<br>#<br>#    | Mos<br>Run<br>run<br>new               | st peo<br>nning<br>nning<br>/ doma                                            | ople wil<br>as "act<br>"samba-<br>ain.                                                | l want<br>ive di<br>tool d                       | "standalo<br>rectory do<br>omain prov                | one sever" or "member server".<br>omain controller" will require first<br>vision" to wipe databases and create a                             |
| #                   | se<br>cl<br>la<br>nt<br>lo<br>pr<br>pr | erver<br>ient<br>ient<br>imman<br>imman<br>int au<br>oad pr<br>intir<br>intca | role =<br>min pro<br>auth =<br>uth = ye<br>rinters<br>ng = cup<br>ap = cup<br>ap name | standa<br>otocol<br>yes<br>= yes<br>os<br>= cups | lone serve<br>= LANMAN1<br>= LANMAN1                 | er                                                                                                    |
| #<br>#<br>#         | Thi<br>con<br>fol<br>the               | s opt<br>necti<br>lowir<br>lowir                                              | tion is<br>ions to<br>ng examp<br>opback"                                             | import<br>machin<br>ole res<br>interf            | ant for se<br>es which a<br>tricts acc<br>ace. For m | ecurity. It allows you to restrict<br>are on your local network. The<br>cess to two C class networks and<br>more examples of the syntax see_ |

I'll explain what each of these settings does.

- server min protocol = LANMAN1. This option defines the minimal version of the SMB protocol the server will use. After version 4.x, Samba defaults to SMB2, which is what Windows 7 uses. But, since we'd also like other older Windows versions to be able to access the shared printer, we'll set the server min protocol setting to LANMAN1, which is what Windows 2000 uses, but Windows XP supports as well.
- client min protocol = LANMAN1. This setting defines the minimum protocol version that a client can announce itself to the Samba server. As with the previous setting, we'll set this setting to a Windows 2000 client.
- lanman auth = yes. This setting may be depreciated on newer Samba versions (I'm not sure). The LANMAN1 protocol supports unauthenticated login to a print or a file share server, so this setting just requires that all clients using the LANMAN1 protocol authenticate themselves to the server in order to access the server's resources (file and print shares, active directory, etc.). If you're having problems with authentication from older clients (Windows 2000/XP), try and uncomment this line (remove the # symbol) restart the services and see if that solves the problem.
- ntlm auth = yes. This setting tells Samba to start communicating with a Windows client using the NTLMv1 (NT LAN Manager) protocol, but preferably, negotiate a switch to the NTLMv2 protocol. Since version 4.6.2, Samba starts communication with Windows clients with a minimal version of NTLMv2, since NTLMv1 has some security issues and is somewhat depreciated. But, some older Windows versions use it (namely Windows NT 3.1, but some not up to date Windows 2000 and XP rigs might use it as a default session startup protocol as well), so it's best to leave this setting to yes. Try disabling this setting (simply comment out this line, insert a # symbol at the beginning of the line) and see if you're having problems

communicating with the Samba printer share. If everything is OK, leave it disabled, if not, revert the setting back (delete the # symbol) and restart the cupsd, nmbd and smbd services.

- load printers = yes. This setting completely enables or disables the printer sharing option in Samba. By default, Samba has printer sharing enabled, but, just in case in some future versions of Samba, the development team decides to set the default for this setting to no, we'll manually set it to yes.
- printing = cups. This setting basically *tells* Samba not to handle any print jobs by itself, but instead forward all print jobs to CUPS. Convenient in most cases, since everything is handled from a single end point (the CUPS print server).
- printcap = cups. This setting *tells* Samba not to handle any of the printer's capabilities by itself (the printcap file), but instead let CUPS handle the printer's capabilities (duplexing, toner levels, toner density, toner save, etc.). The current version of CUPS doesn't need this directive to be defined in the Samba configuration file, but we'll set it to cups just in case.
- printcap name = cups. Once again, let CUPS do all the hard work ©. This setting tells Samba to let CUPS handle the file name and location of the printcap file.

It's also advisable to completely disable the Home folder shares in Samba (the user's home directory, noted as "User's Files" or "My Documents" in Windows). We'll do this by commenting out the adequate lines. Look for the [homes] line in smb.conf and add the ; or # symbols in front of all lines in the [homes] setting.

```
;[homes]
; comment = Home Directories
; browseable = no
; writable = yes
```

| -                                                                  | smb.conf - Mousepad + - + ×                                                                                                    |
|--------------------------------------------------------------------|----------------------------------------------------------------------------------------------------|
| File E                                                             | Edit Search View Document Help                                                                                                    |
|                                                                    | Warning: you are using the root account. You may harm your system.                                                                                                    |
| # at l<br>; wi                                                     | east one WINS Server on the network. The default is NO.<br>ns proxy = yes                                                                                                    |
| # DNS<br># via<br>dns                                              | Proxy - tells Samba whether or not to try to resolve NetBIOS names<br>DNS nslookups. The default is NO.<br>proxy = no                                                                                                    |
| <pre># Thes # mach ; add ; add ; add ; add ; del ; del ; del</pre> | e scripts are used on a domain controller or stand-alone<br>ine to add or delete corresponding unix accounts<br>user script = /usr/sbin/useradd %u<br>group script = /usr/sbin/groupadd %g<br>machine script = /usr/sbin/adduser -n -g machines -c Machine -d /dev/nul<br>ete user script = /usr/sbin/userdel %u<br>ete user from group script = /usr/sbin/deluser %u %g<br>ete group script = /usr/sbin/groupdel %g |
| #=====<br>;[home<br>; co<br>; br<br>: wr                           | <pre>s] mment = Home Directories owseable = no itable = ves</pre>                                                                                                    |
| # Un-c<br>; [net<br>; co<br>; pa<br>; gu<br>; wr<br>; sh           | omment the following and create the netlogon directory for Domain Logons<br>logon]<br>mment = Network Logon Service<br>th = /usr/local/samba/lib/netlogon<br>est ok = yes<br>itable = no<br>are modes = no                                                                                                    |
| # Un-c<br># the<br>;[Prof<br>; p                                   | omment the following to provide a specific roving profile share<br>default is to use the user's home directory<br>iles]<br>ath = /usr/local/samba/profiles                                                                                                    |

Next, we get to the printer share part of the smb.conf file. Find the [printers] line in the smb.conf file and edit it in the following way.

```
[printers]
   comment = CUPS Print Server
   path = /var/spool/samba
   browseable = yes
```

```
public = yes
guest ok = yes
read only = yes
writable = no
printable = yes
```

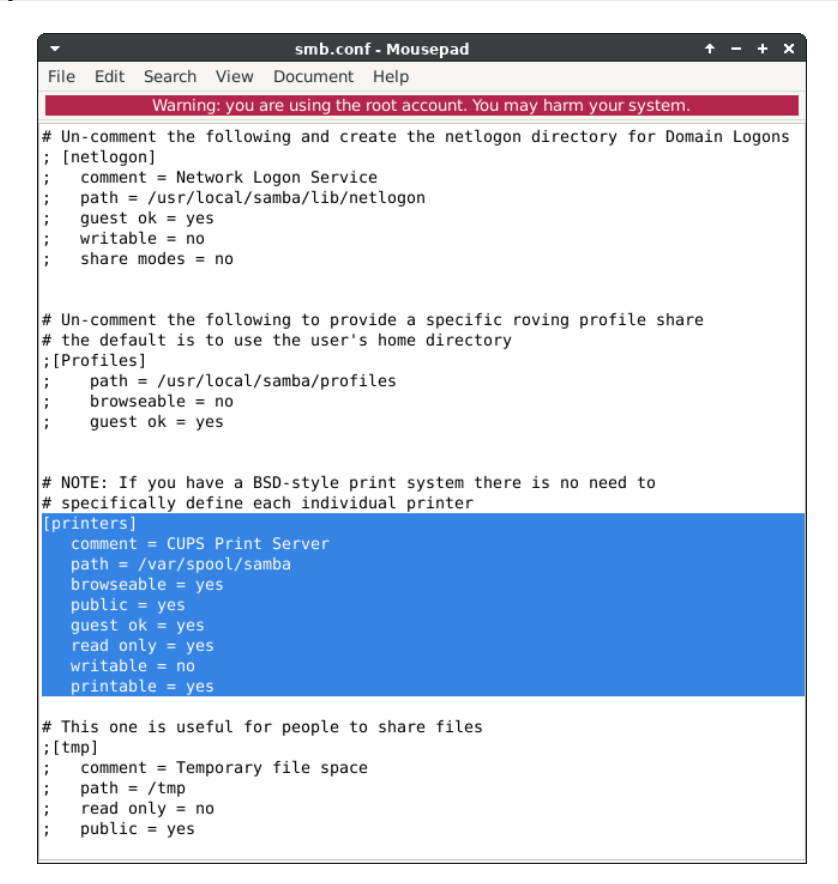

The [printers] section is a global section that defines the printer share for every printer on the print server. You can also define each of these settings on a per printer basis, but we won't get into that. Now, I'll explain what each of the options do.

- comment = CUPS Print Server. You can write anything you want in this section. This setting basically describes the print server's share and you can read this text if you hover over the shared printer's icon in the network.
- path = /var/spool/samba. This setting defines the directory which the print server will use a spool directory. The default setting is fine, there's no need to change this.
- browseable = yes. This setting defines whether the shared printer can be seen in the network or not. Otherwise, you'd have to manually define the address to the shared printer (\\computer-hostname\shared-printer-name).
- public = yes. This setting allows or disallows guests to print to that printer. Basically, anyone can print on the printer.
- guest ok = yes. A synonym for the setting above (public = yes). Some Samba versions have one or the other compiled in the binaries and libraries as a settings, some have both. We'll set both of them just in case.
- read only = yes. This setting basically limits users to write to the print server, but only via print spooling operations. Every other kind of write operation is disallowed.
- writable = no. A synonym for the setting above (read only = yes). Once again, some Samba versions may have binaries compiled with one setting or the other (or both), so just in case, it's best to define them both.

• printable = yes. This setting essentially declares the printer service in Samba as enabled, so this setting has to be declared as yes (enabled). If declared otherwise, the smbd service will refuse to load the smb.conf file. Also, Samba uses this setting to differentiate regular file shares from printer shares in the network.

It's also wise to note that Samba's smbd and nmbd services interpret white spaces in the smb.conf file verbatim. This means that printable =yes is not the same as printable = yes. The former setting will be ignored and the defaults will be loaded (whatever they may be for that particular setting). The latter will be parsed and loaded as a valid setting.

Even though we've allowed quests to print to the printer, it's wise to set an access username and a password for the Linux install. What this basically means is that, users that have the exact address to the printer share (\\<computer-hostname>\<shared-printer-name>) and add the printer manually in Windows, will be able to print even if they don't have the adequate credentials to access the PC through the network. But, if you browse the network or if you try to browse the PC through its network address (\\<computer-hostname> or \\<computer\_ip\_address>), you will be prompted to enter credentials in order to view the PC's shared resources (printers and/or file shares). It's good to have this failsafe, since anyone can print to the printer (quests are allowed), but if we do this, no one will be able to browse the PC through the network unless they have the adequate credentials (username and password).

And that is it essentially, hit Ctrl + S (Save) and save the file  $\odot$ .

Now, open a terminal window (**Ctrl + Alt + T** on most Linux distros, some might also have **Win + T** set as a shortcut for the terminal) and type in the following command: sudo smbpasswd -a <username>. The username has to be a valid username also defined in the Linux install (for example, the username you defined as your default logon username when you installed Linux). After you hit **Enter**, smbpasswd will ask you to define a password for that user (it might ask you for your root password first, LOL ©). Enter it and repeat it.

| -                                                                                                    | Terminal - ~                                                                                        | + - + × |
|----------------------------------------------------------------------------------------------------|----------------------------------------------------------------------------------------------------|---------|
| File Edit View Terminal                                                                                                    | Tabs Help                                                                                           |         |
| Welcome to fish, the<br>Type help for instruc<br>compaq@COMPAQ-EVO-GP<br>Password:<br>New SMB password:<br>Retype new SMB passwo<br>compaq@COMPAQ-EVO-GP | friendly interactive shell<br>tions on how to use fish<br>-> sudo smbpasswd -a compaq<br>ord:<br>-> |         |

Next, we need to enable the user. Type in the following in the terminal and hit **Enter** afterwards: sudo smbpasswd -e <username>.

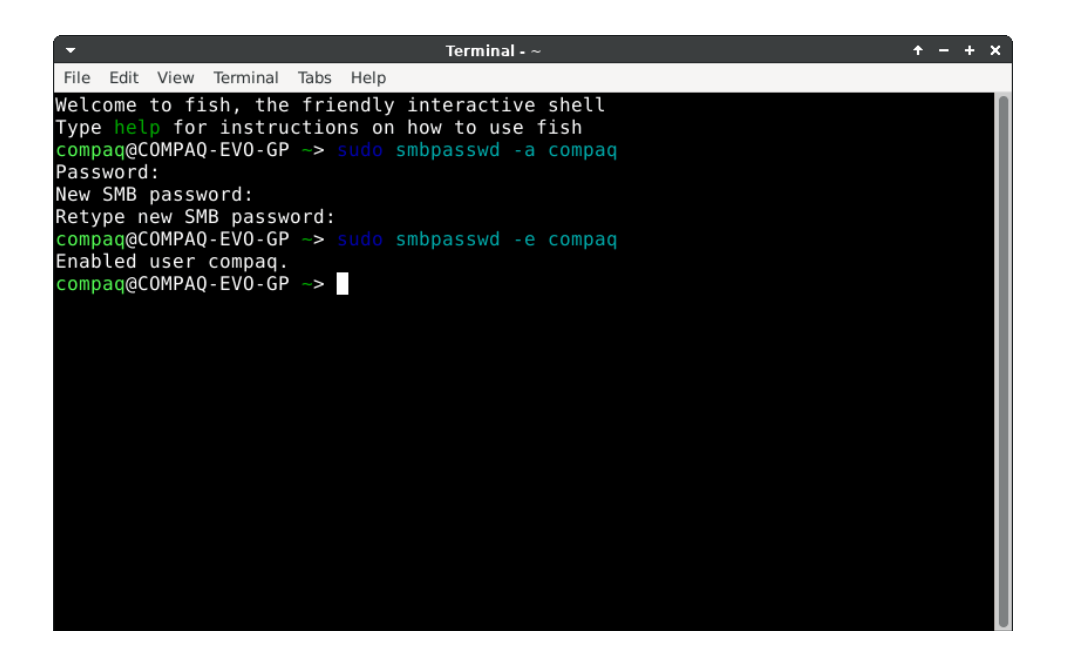

Now, we have to restart the smbd and nmbd services in order for the declared directives in the smb.conf file to take effect. In Ubuntu and other systemd based distros, the command to restart a service is as follows: sudo systemctl restart <name\_of\_service>. So, in our case, the commands will be sudo systemctl restart smbd followed by sudo systemctl restart nmbd. (I don't actually know if systemctl can restart multiple services in one command, LOL ©). But, in my example, I'm not using a systemd based distro, I'm using Void Linux, which uses RunIt as a service and init (system initialization) manager, so the commands differ. In my case, I'll be using the following command to restart the smbd and nmbd services: sudo sv restart smbd nmbd (sv can restart multiple services in one command).

| -                                                                                                    |                                                                                                    |                                                                                                    |                                                                              |                                                      | Terminal - ~                                                                                               | + - + x |
|----------------------------------------------------------------------------------------------------|----------------------------------------------------------------------------------------------------|----------------------------------------------------------------------------------------------------|------------------------------------------------------------------------------|------------------------------------------------------|----------------------------------------------------------------------------------------------------|---------|
| File Edit                                                                                                    | View                                                                                                    | Terminal                                                                                                    | Tabs                                                                         | Help                                                 |                                                                                                    |         |
| File Edit<br>Welcome<br>Type he<br>Compaq@<br>Passworn<br>New SMB<br>Retype I<br>compaq@<br>Password<br>ok: run<br>compaq@<br>Passwork<br>run compaq@ | View<br>to fi<br>possible<br>COMPAQ<br>i:<br>passw<br>pew SM<br>COMPAQ<br>i:<br>smbd<br>coMPAQ<br>i:<br>smbd | Terminal<br>sh, the<br>instru<br>- EVO-GP<br>ord:<br>B passw<br>- EVO-GP<br>compaq.<br>- EVO-GP<br>: (pid<br>: (pid<br>- EVO-GP | Tabs       1       2       2       2       2       31422       31422       2 | Help<br>Help<br>Sudo ::<br>Sudo ::<br>2) 0s<br>2) 0s | interactive shell<br>how to use fish<br>smbpasswd -a compaq<br>smbpasswd -e compaq<br>sv restart smbd nmbd |         |

Alternatively, if you don't want to bother manually restarting the services, you just restart the print server and be done with it, LOL O.

After restarting the services, test the parameters of the Samba configuration. We can do this with the testparm tool that Samba has included. The output of the command should be similar to this.

```
# Global parameters
[global]
  client min protocol = LANMAN1
  dns proxy = No
  log file = /var/log/samba/%m.log
  max log size = 50
  ntlm auth = ntlmv1-permitted
```

```
printcap name = cups
   server min protocol = LANMAN1
server role = standalone server
   server string = Compaq EVO D510 (Print Server)
idmap config * : backend = tdb
[printers]
   browseable = No
   comment = CUPS Print Server
   quest ok = Yes
   path = /var/spool/samba
   printable = Yes
                                                                                                                       + - + x
                                                                 Terminal - ~
                    File Edit View Terminal Tabs Help
                   ok: run: nmbd: (pid 31724) 0s
ok: run: smbd: (pid 31727) 1s
compaq@COMPAQ-EVO-GP -> testparm
Load smb config files from /etc/samba/smb.conf
Loaded services file OK.
                    Weak crypto is allowed
                    Server role: ROLE STANDALONE
                    Press enter to see a dump of your service definitions
                    # Global parameters
                    [global]
                              client min protocol = LANMAN1
                              dns proxy = No
log file = /var/log/samba/%m.log
max log size = 50
                              ntlm auth = ntlmv1-permitted
                              printcap name = cups
server min protocol = LANMAN1
                              server role = standalone server
server string = Compaq EVO D510 (Print Server)
idmap config * : backend = tdb
```

Don't worry about Samba reporting that the printers won't be browseable in the [printers] section (browseable = No), you will be able to browse them, no worries on that part. I really have no idea why the testparm reports that. It reports that on every single print server configuration I've done, and I'm still able to browse the printer in the network, LOL  $\odot$ .

Now, we can try and browse the Linux install from the network in Windows. Once you type in the computer's hostname or IP address in the address bar (\\<computer-hostname> or \\<computer\_ip\_address>) in Windows Explorer (named File Explorer in Windows 10 and later), a prompt asking you for a username and a password should be presented to you.

| Windows Security                                    | × |
|-----------------------------------------------------|---|
| Enter network credentials                           |   |
| Enter your credentials to connect to: COMPAQ-EVO-GP |   |
| compaq                                              |   |
| •••••                                               |   |
| Remember my credentials                             |   |
| The user name or password is incorrect.             |   |
| OK Cancel                                           |   |

Enter the credentials you previously defined with the smbpasswd tool (the username and the password). Don't forget to tick the **Remember my credentials** tick box S. After you hit **OK**, you should be able to see the shared printer in Explorer.

| 💻   📝 🔚 🔻   COMPAQ-EVO-GP                                                         | _         | □ ×     |
|-----------------------------------------------------------------------------------|-----------|---------|
| File Home Share View                                                              |           | ~ 🕐     |
| $\leftarrow$ $\rightarrow$ $\checkmark$ $\uparrow$ $\blacksquare$ \\COMPAQ-EVO-GP |           | ~ ♂     |
| Computer C:) WINDOWS Network                                                      |           | ✓ C     |
| 2 items   i item selected                                                         | Local int | ranet . |

If establishing the connection takes a while, try and disable the ntlm auth = yes option in smb.conf (insert a # symbol at the front) and restart the smbd and nmbd services. This should resolve the problem.

If you'd like to be able to browse the Linux install through the network with the hostname (not just the IP address), you have to make sure that the Avahi daemon (avahi-daemon) is up and running. That's the service responsible for mDNS/ZeroConf/Bonjur. On systemd based distros, the command for checking whether the service is running or not would be sudo systemctl status avahi-daemon. If the command replies with a PID somewhere in the response, this means that the service is running ©. If not, it's probably not running and you'd have to dig into the issue deeper (another service blocking it, maybe a missing library, etc.). If the Avahi daemon is running, but you still can't browse the print server with the print server's hostname, see if a firewall is installed on your Linux print server (Uncomplicated Firewall in Ubuntu – ufw). Try to unblock the Avahi service with the firewall's tools (in Ubuntu, type in sudo ufw app list in the terminal to get the Avahi daemon's name in the application list, then type sudo ufw allow "<name\_of\_avahi\_daemon\_as\_listed\_in\_the\_previous\_command>".

If you have older Windows x86 installs in your network (Windows 2000/XP/Vista/7), try and connect to the printer. If your manufacturer offers x86 drivers for your printer, try and manually load them (point the printer installation wizard in Windows to look for drivers in a directory or on a CD, as is the case in Windows 2000/XP). If they install, try and print a test page, it should work O.

Good, now that we have Samba configured, we can continue and configure CUPS. Configuring CUPS is pretty much the same as configuring Samba, there's one configuration file responsible for all of the options in CUPS. The configuration file is named cupsd.conf and is located in /etc/cups (on some Linux distros, it may be located in /etc). So, we'll just use our favorite text editor to edit this file (sudo <your\_favorite\_text\_editor> /etc/cups/cupsd.conf). In my case, that's Mousepad, so the command would be sudo mousepad /etc/cups/cupsd.conf.

Find the # Only listen for connections from the local machine. line and below it, it'll read Listen localhost:631. Change this line to Port 631, as shown in the image below.

| File Edit Search View Document Help                                                                                           |  |  |  |  |  |
|----------------------------------------------------------------------------------------------------|--|--|--|--|--|
| Warning: you are using the root account. You may harm your system.                                                            |  |  |  |  |  |
| #<br># Configuration file for the CUPS scheduler. See "man cupsd.conf" for a<br># complete description of this file.<br>#     |  |  |  |  |  |
| # Log general information in error_log - change "warn" to "debug"<br># for troubleshooting<br>LogLevel warn<br>#PageLogFormat |  |  |  |  |  |
| # Specifies the maximum size of the log files before they are rotated. The valu<br>MaxLogSize 1m                              |  |  |  |  |  |
| # Default error policy for printers<br>ErrorPolicy stop-printer                                                               |  |  |  |  |  |
| # Only listen for connections from the local machine.<br>Port 631                                                             |  |  |  |  |  |
| Listen /run/cups/cups.sock                                                                                                    |  |  |  |  |  |
| # Show shared printers on the local network.<br>Browsing Yes<br>BrowseLocalProtocols dnssd                                    |  |  |  |  |  |
| # Default authentication type, when authentication is required<br>DefaultAuthType Basic                                       |  |  |  |  |  |
| # Web interface setting<br>WebInterface Yes                                                                                   |  |  |  |  |  |
| # Timeout after cupsd exits if idle (applied only if cupsd runs on-demand - with<br>IdleExitTimeout 60                        |  |  |  |  |  |
| <pre># Restrict access to the server <location></location> Order allow,deny</pre>                                             |  |  |  |  |  |

This setting *tells* CUPS to listen for incoming print jobs on HTTP port 631 or IPP (Internet Printing Protocol) port 631, but not just on our local machine (the Linux print server, localhost), but from any machine in our local network (or the internet for that matter). This is a prerequisite and must be allowed, since we'll be using the HTTP/IPP *driverless* method (sort of... it uses a generic driver) in Windows 10 (and above) to print to this print server (i.e. the printer we don't have drivers for).

Next, find the # Restrict access to the server... line and add the Allow all in a new line after the Order allow, deny line, as in the picture below.

| -                                                                    |                                 |                                     |                 | cupsd.co          | nf - Mo | ousepad 🔶 🕇 – + 🗙                         |
|----------------------------------------------------------------------|---------------------------------|-------------------------------------|-----------------|-------------------|---------|-------------------------------------------|
| File                                                                 | Edit                            | Search                              | View            | Document          | Help    |                                           |
|                                                                      |                                 | Warnir                              | ig: you a       | are using the     | root a  | ccount. You may harm your system.         |
| #                                                                    |                                 |                                     |                 |                   |         |                                           |
| # Log<br># for<br>LogLe<br>#Page                                     | gene<br>trou<br>vel w<br>LogFo  | eral inf<br>bleshoo<br>arn<br>ermat | ormati<br>ting  | on in erro        | r_log   | - change "warn" to "debug"                |
| # Spe<br>MaxLo                                                       | cifie<br>gSize                  | s the m<br>1m                       | aximum          | size of t         | he log  | g files before they are rotated. The val  |
| # Def<br>Error                                                       | ault<br>Polic                   | error p<br>y stop-                  | olicy<br>printe | for printe<br>r   | rs      |                                           |
| # Onl<br>Port<br>Liste                                               | y lis<br>631<br>n /ru           | ten for<br>n/cups/                  | conne<br>cups.s | ctions fro<br>ock | m the   | local machine.                            |
| # Sho<br>Brows<br>Brows                                              | w sha<br>ing Y<br>eLoca         | red pri<br>es<br>lProtoc            | nters<br>ols dn | on the loc<br>ssd | al net  | twork.                                    |
| # Def<br>Defau                                                       | ault<br>ltAut                   | authent<br>hType B                  | icatio<br>asic  | n type, wh        | en aut  | thentication is required                  |
| # Web<br>WebIn                                                       | inte<br>terfa                   | rface s<br>ce Yes                   | etting          |                   |         |                                           |
| # Tim<br>IdleE                                                       | eout<br>xitTi                   | after c<br>meout 6                  | upsd e<br>0     | xits if id        | le (ap  | oplied only if cupsd runs on-demand - wit |
| # Res<br><loca<br>Ord<br/>All</loca<br>                              | trict<br>tion<br>er al<br>ow al | access<br>/><br>low,den             | to th<br>y      | e server          |         |                                           |
| <td>ation</td> <td>&gt;</td> <td></td> <td></td> <td></td> <th></th> | ation                           | >                                   |                 |                   |         |                                           |
|                                                                      |                                 |                                     |                 |                   |         |                                           |

This setting basically *tells* CUPS to just allow everyone access to the print server. Since we added the printer as root, anyone trying to modify any of the printer's settings through CUPS has to have the root password, so there's no need to alarm yourself regarding security ③. All anyone can do is view the printer's settings through CUPS and that's basically it.

Next we have to find the # Restrict access to the admin pages... line and after the Order allow, deny line, add a new line and write Allow all in it, as shown in the image below.

| ✓ cupsd.conf - Mousepad + - + ×                                                                        |
|----------------------------------------------------------------------------------------------------|
| File Edit Search View Document Help                                                                    |
| Warning: you are using the root account. You may harm your system.                                     |
|                                                                                                    |
| # Specifies the maximum size of the log files before they are rotated. The valu<br>MaxLogSize 1m       |
| # Default error policy for printers<br>ErrorPolicy stop-printer                                        |
| # Only listen for connections from the local machine.<br>Port 631<br>Listen /run/cups/cups.sock        |
| # Show shared printers on the local network.<br>Browsing Yes<br>BrowseLocalProtocols dnssd             |
| # Default authentication type, when authentication is required<br>DefaultAuthType Basic                |
| # Web interface setting<br>WebInterface Yes                                                            |
| # Timeout after cupsd exits if idle (applied only if cupsd runs on-demand - with<br>IdleExitTimeout 60 |
| <pre># Restrict access to the server <location></location> Order allow,deny Allow all</pre>            |
|                                                                                                    |
| # Restrict access to the admin pages<br><location admin=""></location>                                 |
| Order allow, deny                                                                                      |
|                                                                                                    |
|                                                                                                    |

As the setting says, this basically allows everyone to access the admin pages (the web UI's admin pages). Once again, the printer is set up from the root account, so no worries regarding security, everyone can just read (view) the admin pages, nothing more ©.

Next, find the # Restrict access to configuration files... line and change whatever is between <Location /admin/conf> and </Location> to the following.

<Location /admin/conf> AuthType Basic Allow all Require user @SYSTEM Order allow,deny Allow all </Location>

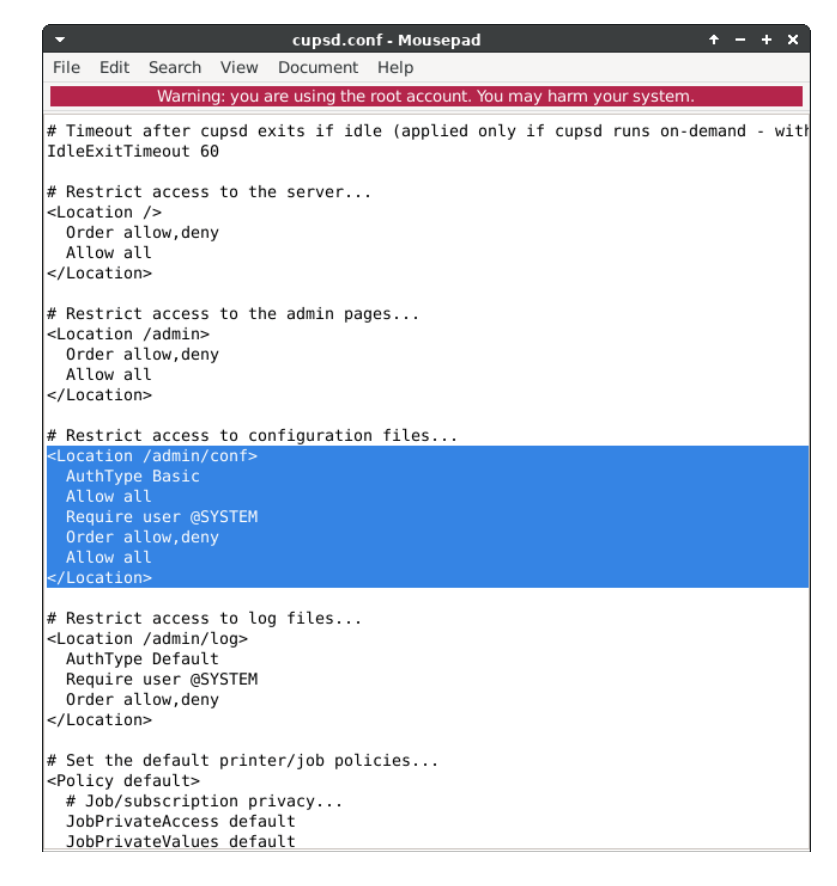

This also strips down a bit on security, but once again, nothing to worry about. Essentially, the user that would like to modify any of the printer's settings has to have the admin's password or the root password (which are the same on most popular Linux distro's, even though they can differ and you can change them after the distro's installer finishes installing the OS).

And that is basically it. All we have to do now is just restart the CUPS service (sudo systemctl restart cupsd on systemd based distros) and that's that  $\textcircled$ . Since all three services (smbd, nmbd and cupsd), as well as the avahi-daemon, are supposed to work together regarding the printing services, it's wise to restart all of them at once (one after another, the order is not really important). In my case, I'll use sudo sv restart smbd nmbd cupsd avahi-daemon.

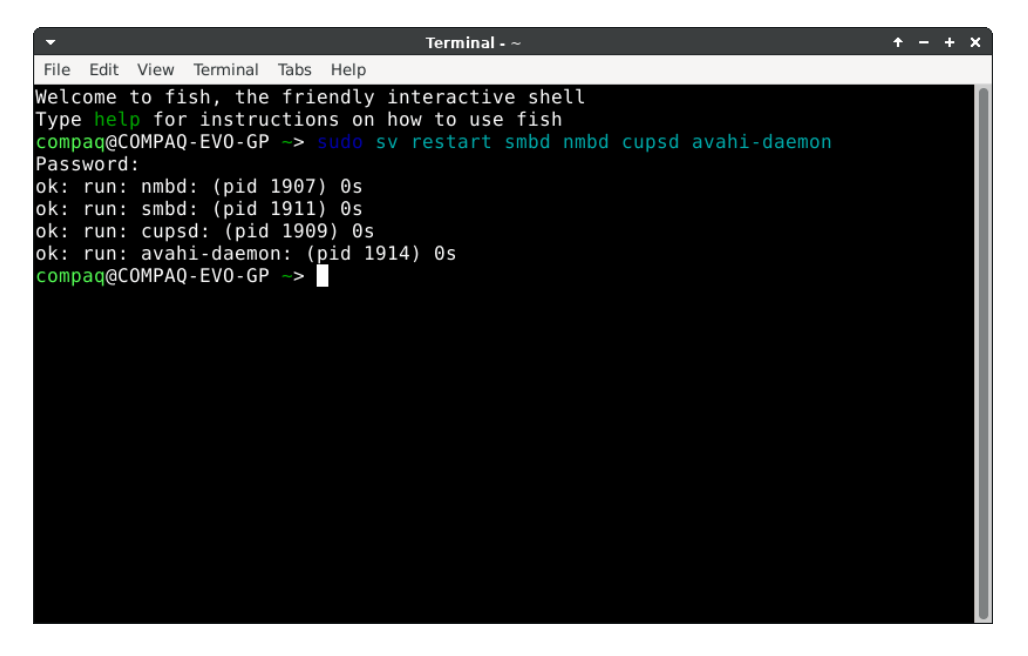

Once again, if you can't be bothered with commands or figuring out if your distro runs systemd or another service/init manager, just restart the print server  $\odot$ .

The printer is now configured and we can move on to adding it on our local network's Windows installs ©.

### Adding the printer on Windows 10/11 (x86 & x64)

Things are super easy in Windows 10 and 11. Hit Start (the Windows logo key) and start typing "printers" and the **Printers & Scanners** section (from the new Settings section) will pop up. Click on the **Add a printer or scanner** button.

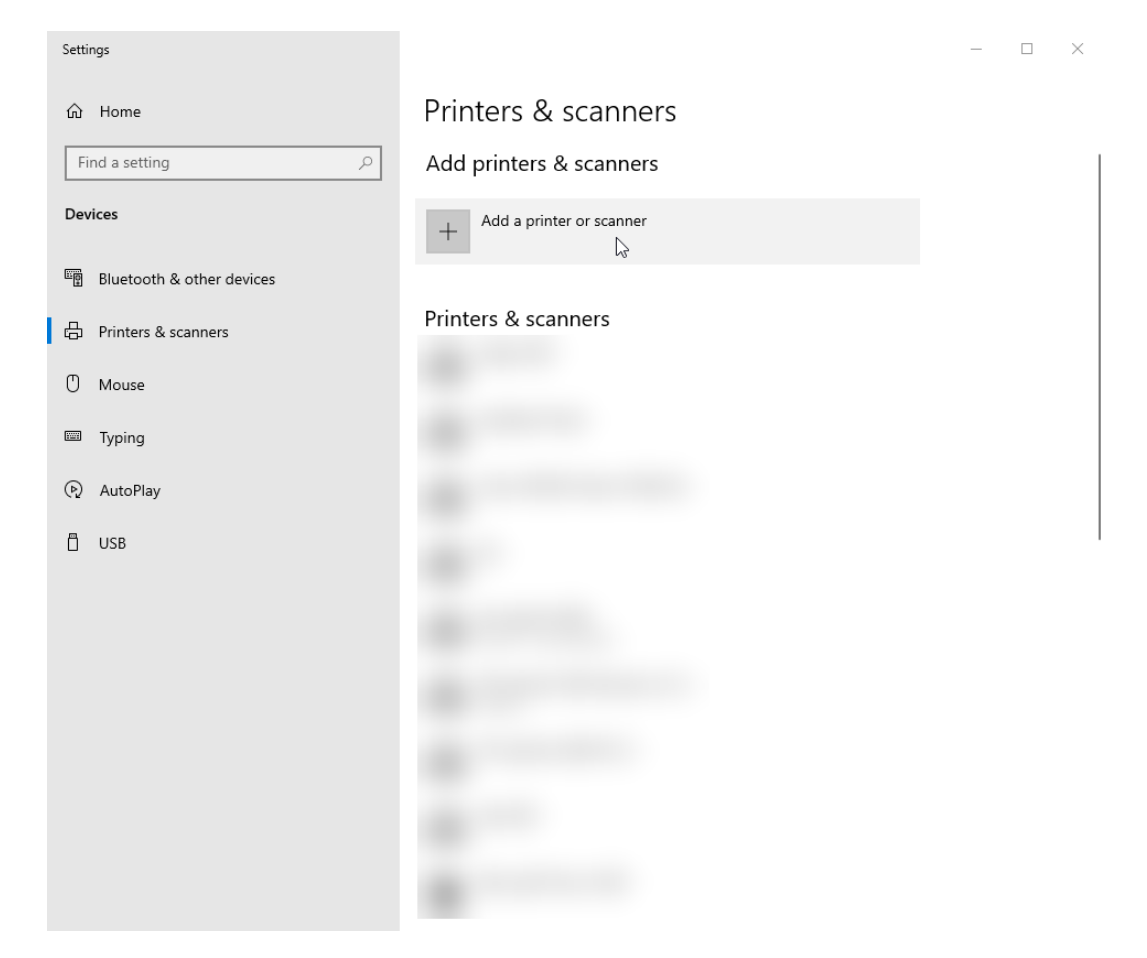

After clicking on the button, Windows will start searching the local area network for available printers that advertise themselves through the IPP or WSD (Web Services for Devices) protocols. If you've configured everything correctly, the printer should show up as **<Human Readable Printer Name> @ <COMPUTER-HOSTNAME>**.

| Settings                  | - 🗆 X                                |
|---------------------------|--------------------------------------|
| ம் Home                   | Printers & scanners                  |
| Find a setting $\rho$     | Add printers & scanners              |
| Devices                   | C Refresh                            |
| Bluetooth & other devices | Searching for printers and scanners  |
| 日 Printers & scanners     |                                      |
| () Mouse                  |                                      |
| Typing                    |                                      |
| (ည် AutoPlay              |                                      |
| 🖞 USB                     |                                      |
|                           | HP LaserJet 1000 @ COMPAQ-EVO-GP     |
|                           |                                      |
|                           |                                      |
|                           |                                      |
|                           | The printer that I want isn't listed |
|                           |                                      |

Click on the printer and then click on **Add device**, Windows should continue installing it. It will use the generic IPP Class driver, but this driver works just fine with CUPS, no problems there O.

| Settings                  | - 🗆 ×                            |
|---------------------------|----------------------------------|
| ம் Home                   | Printers & scanners              |
| Find a setting            | Add printers & scanners          |
| Devices                   | + Add a printer or scanner       |
| Bluetooth & other devices | HP LaserJet 1000 @ COMPAQ-EVO-GP |
| Printers & scanners       |                                  |
| () Mouse                  | Printers & scanners              |
| Typing                    |                                  |
| AutoPlay                  |                                  |
| USB                       |                                  |
|                           |                                  |
|                           |                                  |
|                           |                                  |
|                           |                                  |
|                           |                                  |
|                           |                                  |
|                           |                                  |

| Settings                  |                                  | _ | $\times$ |
|---------------------------|----------------------------------|---|----------|
| û Home                    | Printers & scanners              |   |          |
| Find a setting $\rho$     | Add printers & scanners          |   |          |
| Devices                   | + Add a printer or scanner       |   |          |
| Bluetooth & other devices | HP LaserJet 1000 @ COMPAQ-EVO-GP |   |          |
| 믑 Printers & scanners     | Keauy 13                         |   |          |
| () Mouse                  | Printers & scanners              |   |          |
| Typing                    |                                  |   |          |
| (P) AutoPlay              |                                  |   |          |
| 🖞 USB                     |                                  |   |          |
|                           |                                  |   |          |
|                           |                                  |   |          |
|                           |                                  |   |          |
|                           | HP LaserJet 1000 @ COMPAQ-EVO-GP |   |          |
|                           |                                  |   |          |
|                           |                                  |   |          |
|                           |                                  |   |          |

And that is basically it. Try and print a test page or a document to this printer, it will print ©.

For the x86 (32-bit) versions of Windows 10, you can also try and add this printer through Samba (manually through the network) if you've got working x86 drivers for your printer and they work in Windows 10. That is actually the preferred method, since the method described above uses a generic IPP driver from Microsoft and it does work, but can't print in color (or so I've read, I don't own any color printers) and the settings of the driver are somewhat limited. Go to **Control Panel**  $\rightarrow$  **Devices and Printers** and look for the printer added through the **Printers & Scanners** Settings option (the *new* Control Panel in Windows 8/8.1 and above, mostly usable and working in Windows 10 and above). Right click on the printer  $\rightarrow$  **Printer properties**, now click on **Preferences**.

| 🖶 HP LaserJet 1000 @ COMPAQ-EVO-GP P                                                                            | Printing Preferences X |
|----------------------------------------------------------------------------------------------------|------------------------|
| Layout Paper/Quality                                                                                            |                        |
| Orientation:  Portrait  Print on Both Sides:  None  Page Order:  Front to Back  Page Format  Pages per Sheet  1 |                        |
|                                                                                                    | Advanced               |
|                                                                                                    | OK Cancel Apply        |

As you can see, the driver doesn't offer a lot of options. Even the **Advanced** button doesn't offer much, except choosing paper size and scaling. If your printer has no other options except these (lower end laser models) and can't print in color, using this driver is just fine. But if you'd like to print in color and the Windows install is 32-bit, it's preferable that you install the printer through the network (SMB) and load the 32-bit drivers for the printer.

## Adding the printer on Windows Vista/7 (x86 & x64)

Things get more and more complicated as we move down in Windows versions, LOL  $\odot$ . But, the good news is that in Windows 7 and lower, we'll be using a PS (PostScript) driver which can print in color.

In this case, we'll use the PS *language* (standard) that CUPS understands. CUPS by default is equipped with IPP/HTTP (and the secure versions as well, IPPS/HTTPS) as a data transfer protocol and PS (PostScript) as a *language* that is used to *talk* to the printer. There are plugins that expand the capabilities of CUPS (such as the PCL5 and PCL6 plugins), but since we (I) have no idea what kind of printer we'll be using and what kind of protocol (language) it uses for printing, it's best to stick to the open source and standardized protocols and for which there are generic (or compatible) drivers in most Windows versions.

Let's start. Go to **Control Panel** → **Devices and Printers** and click on the **Add printer** button.

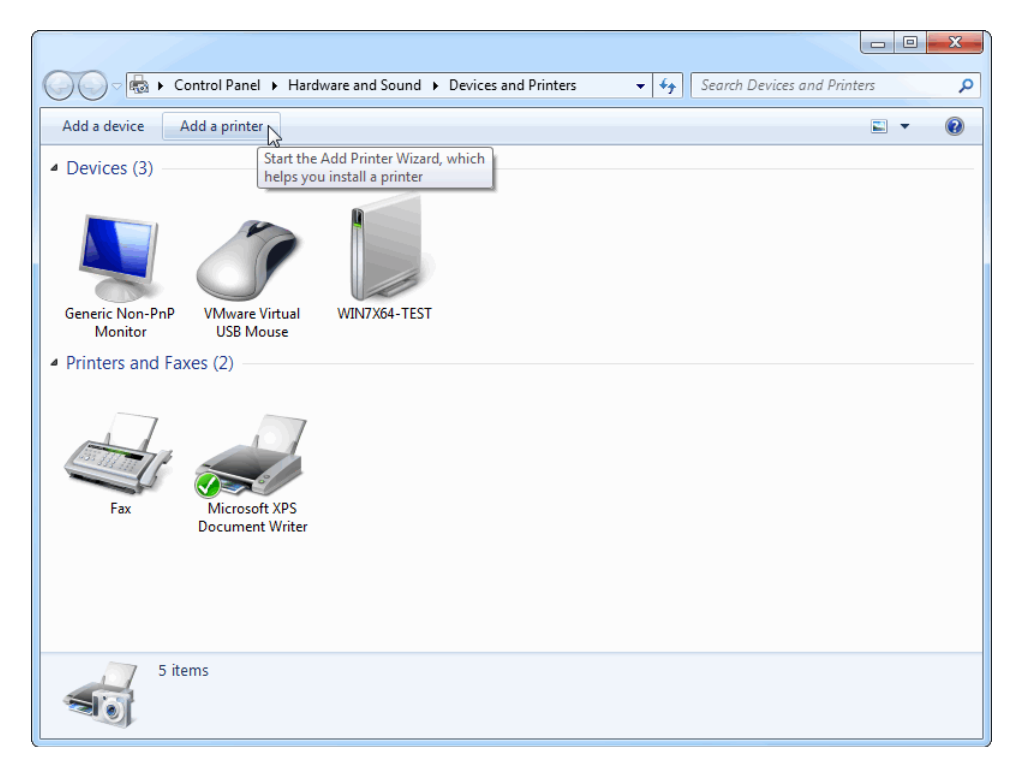

Afterwards, select Add a network, wireless or Bluetooth printer.

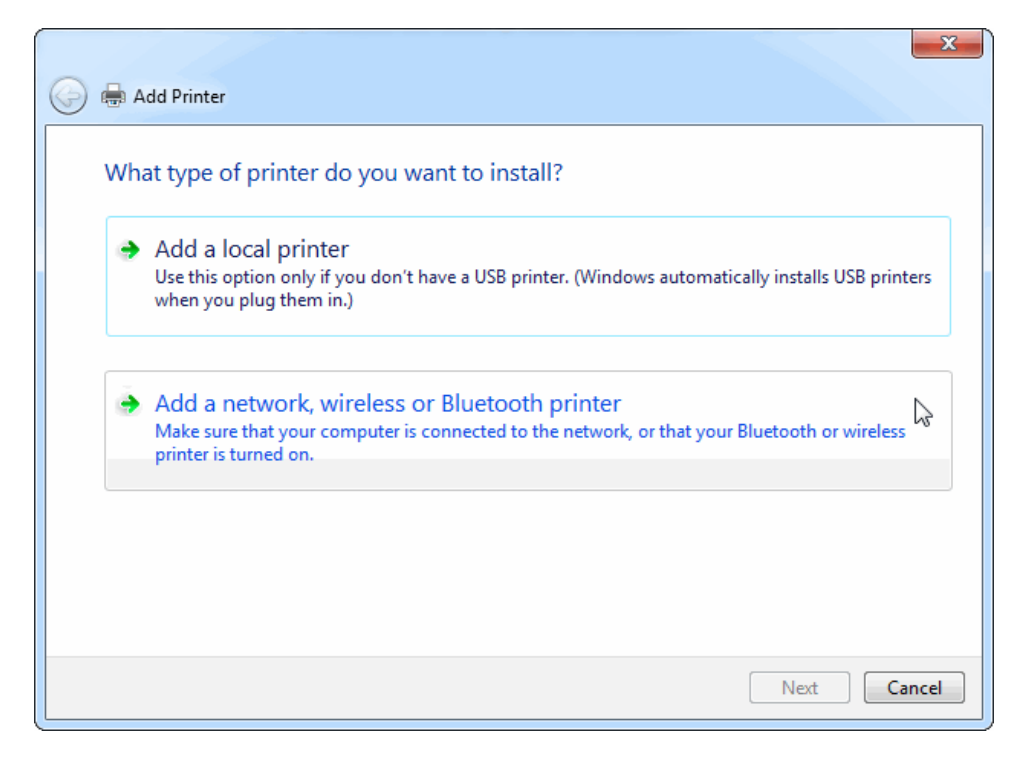

Windows will try to search for printers that have *advertised* themselves as network printers through mDNS/ZeroConf. We don't actually want that, it'll connect through Samba to the printer. Even if our printer is listed on the list, we want to print through HTTP (IPP), so just hit on **The printer that I want isn't listed** button.

| 🚱 🖶 Add Printe | r                               |         | X           |
|----------------|---------------------------------|---------|-------------|
| Searching      | for available printers          |         |             |
| Printer Name   | 2                               | Address |             |
|                |                                 |         |             |
|                |                                 |         |             |
|                | and the second second           |         | Stop        |
| 🔶 The pr       | rinter that I want isn't listed | \$      |             |
|                |                                 |         | Next Cancel |

Next, click on **Select a shared printer by name**. Mark down the name of the printer as listed in the Print Settings in Linux.

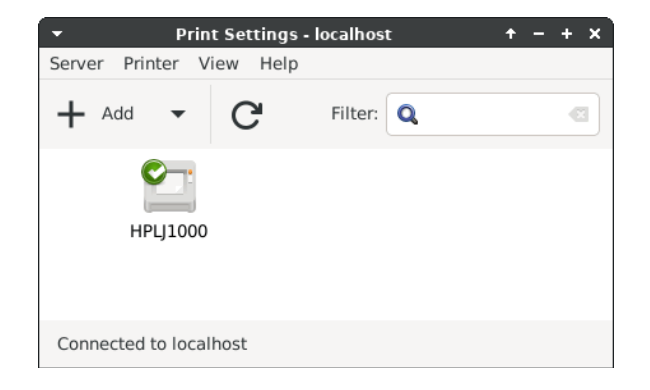

In this case, the printer's name is **HPLJ1000**, which is also the share name of the printer. Also, keep note of the caption of the letters (all capitals). Caption doesn't matter in Samba shares, since Windows doesn't distinguish between capital and small letters (in Windows, the directories **Share** and **share** have the same name, which is not true for the rest of the operating systems out there, as well as all POSIX compatible OSes, like Linux), but it does when HTTP or IPP is used as a data transfer protocol. By default, HTTP distinguishes between capital and small letters in an URL (this can be mitigated, but by default, it does).

Moving on. As noted above, select the radio button **Select a shared printer by name** and enter the HTTP address of the printer. The HTTP address should have the following syntax: <a href="http://<print\_server\_hostname>:631/printers/<printer\_share\_name>">http://<print\_server\_ip>:631/printers/<printer\_share\_name>">http://<print\_server\_ip>:631/printers/<printer\_share\_name>">http://<printer\_share\_name>">http://<print\_server\_ip>:631/printers/<printer\_share\_name>">http://<printer\_share\_name>">http://<print\_server\_ip>:631/printers/<printer\_share\_name>">http://<printer\_share\_name>">http://<print\_server\_ip>:631/printers/<printer\_share\_name>">http://<printer\_share\_name>">http://<printer\_share\_name>">http://<printer\_share\_name>">http://<printer\_share\_name>">http://<printer\_share\_name>">http://<printer\_share\_name>">http://<printer\_share\_name>">http://<printer\_share\_name>">http://<printer\_share\_name>">http://<printer\_share\_name>">http://<printer\_share\_name>">http:/

So, in this case, we'll be entering <a href="http://compaq-evo-gp:631/printers/HPLJ1000">http://compaq-evo-gp:631/printers/HPLJ1000</a>. The 631 part is the port on which the print server is listening. This can be changed, but the default one is just fine.

| 🚱 🖶 Add Printer                                                                             | ×           |
|---------------------------------------------------------------------------------------------|-------------|
| Find a printer by name or TCP/IP address                                                    |             |
| Browse for a printer                                                                        |             |
| Select a shared printer by name                                                             |             |
| http://compaq-evo-gp:631/printers/HPLJ1000                                                  | Browse      |
| Example: \\computername\printername or<br>http://computername/printers/printername/.printer |             |
| Add a printer using a TCP/IP address or hostname                                            |             |
|                                                                                             |             |
|                                                                                             |             |
|                                                                                             |             |
|                                                                                             |             |
|                                                                                             |             |
|                                                                                             | Next Cancel |

Don't pay attention to what the **Add Printer** wizard says about the print server's printer share address (http://computername/printers/printername/.printer), the /.printer part at the end of the address doesn't work (or, at least, has never worked for me, LOL  $\odot$ ). Maybe it works on printers shared on Windows servers, who knows... I wouldn't know since I've never configured a Windows based print server, LOL  $\odot$ .

After we click **Next**, Windows will prompt us for a driver. What we're looking for is a generic PS (PostScript) driver. The **Microsoft PS Class Driver** should do the job fine, but in some cases, I've had problems with it (like printing zoomed out, extra space at the edges of the page). Through trial and error, I found out that the Samsung ML-XXXX series PS drivers work best with most printers in this type of setup. So, we'll choose a Samsung PS driver. In this case, It'll be the **Samsung ML-2570 Series PS** driver.

| dd Printer Wizard                                                                                                    | 2 ×                                                                                                    |
|----------------------------------------------------------------------------------------------------|----------------------------------------------------------------------------------------------------|
| Select the manufa<br>an installation dist<br>printer documenta                                                              | acturer and model of your printer. If your printer came with<br>c, click Have Disk. If your printer is not listed, consult your<br>tion for a compatible printer. |
| Manufacturer<br>Samsung<br>Savin<br>Sharp<br>Sony<br>Thin Print<br>This driver is digitally sign<br>Tell me why driver sign | Printers Samsung CLX-8380 Series PS Samsung ML-2570 Series PCL6 Samsung ML-2570 Series PS Samsung ML-2850 Series PCL6 Samsung ML-2850 Series PS gned. Have Disk   |
|                                                                                                    | OK Cancel                                                                                                    |

If this driver doesn't work or doesn't work properly with your printer, choose another PS driver from the list. Trial and error is part of this *hacky* setup  $\odot$ .

After we click on OK, Windows will install the printer driver and we can click the **Next** button.

| 😧 🖶 Add Printer                                                            |
|----------------------------------------------------------------------------|
| You've successfully added HPLJ1000 on http://compaq-evo-gp:631             |
| Printer name: HPLJ1000 on http://compaq-evo-gp:631                         |
| This printer has been installed with the Samsung ML-2570 Series PS driver. |
| Next 🔊 Cancel                                                              |

Afterwards, click on **Print a test page**. If a test page comes out of the printer, that means that the driver is working. We can tinker with the settings later on, but since the driver is working, we can click the **Finish** button.

| 🕞 🖶 Add Printer                                                                                                    |
|----------------------------------------------------------------------------------------------------|
| You've successfully added HPLJ1000 on http://compaq-evo-gp:631                                                                               |
| To check if your printer is working properly, or to see troubleshooting information for the printer, print a test page.<br>Print a test page |
| Finish Cancel                                                                                                    |

Now, since we've (most probably, LOL o) added the printer, let's look at some of the options this printer driver has. Go to **Control Panel**  $\rightarrow$  **Devices and Printers**, right click on the printer and choose **Printer Properties**.

| Control Panel + Hardware and Sound + [                                                                                                    | Devices and Printers                                        | ✓ ✓ Search Devices and Printer         | s 🎾   |
|----------------------------------------------------------------------------------------------------|-------------------------------------------------------------|----------------------------------------|-------|
| Add a device Add a printer See what's printing                                                                                                    | Print server properties R                                   | emove device                           | E • 0 |
| Devices (3)                                                                                                    |                                                             |                                        |       |
| Generic Non-PnP<br>Monitor<br>Generic Non-PnP<br>Monitor<br>VMware Virtual<br>USB Mouse<br>VIN7X64-TEST<br>VIN7X64-TEST<br>VIN7X64-TEST<br>VIN7X64-TEST<br>VIN7X64-TEST<br>VIN7X64-TEST<br>VIN7X64-TEST<br>VIN7X64-TEST<br>VIN7X64-TEST<br>VIN7X64-TEST<br>VIN7X64-TEST<br>VIN7X64-TEST<br>VIN7X64-TEST<br>VIN7X64-TEST | <b>ee what's printing</b><br>et as default printer          |                                        |       |
| Fax Microsoft XPS HPLJ100 Pr<br>Document Writer http://com                                                                                                    | rinting preferences                                         |                                        |       |
| vo-gp:t Pr                                                                                                    | rinter properties                                           |                                        |       |
| C                                                                                                    | reate snortcut                                              |                                        |       |
| Re                                                                                                    | roubleshoot<br>emove device                                 |                                        |       |
| HPLJ1000 on http://compaq-evo-g                                                                                                    | roperties<br>model: samsung wil-2570 S<br>Category: Printer | Status: 0 document(s) in queu<br>Jerie | 2     |

In the Printer Properties tabbed window, select the **General** tab and then click on **Preferences**. The driver's settings are *hidden* behind this button.

| General Sharir                                                                       | ng Ports                                     | Advanced              | Color Managemen                | t Security | Device Setting |
|--------------------------------------------------------------------------------------|----------------------------------------------|-----------------------|--------------------------------|------------|----------------|
| 2                                                                                    | HPLJ1000                                     | )                     |                                |            |                |
| Location:                                                                            |                                              |                       |                                |            |                |
| Comment:                                                                             |                                              |                       |                                |            |                |
|                                                                                      |                                              |                       |                                |            |                |
|                                                                                      |                                              |                       |                                |            |                |
| Model:                                                                               | Samsung                                      | ML-2570 S             | eries PS                       |            |                |
| Model:<br>Features<br>Color: No                                                      | Samsung                                      | ML-2570 S             | eries PS<br>Paper availa       | ble:       |                |
| Model:<br>Features<br>Color: No<br>Double-sig                                        | Samsung<br>ded: No                           | ML-2570 S             | eries PS<br>Paper availa<br>A4 | ble:       | *              |
| Model:<br>Features<br>Color: No<br>Double-sic<br>Staple: No                          | Samsung<br>ded: No                           | ML-2570 S             | eries PS<br>Paper availa<br>A4 | ble:       | •              |
| Model:<br>Features<br>Color: No<br>Double-sic<br>Staple: No<br>Speed: Uni<br>Maximum | Samsung<br>ded: No<br>known<br>resolution: : | ML-2570 S<br>1200 dpi | Paper availa                   | ble:       | •              |

As we can see from the settings window, there aren't a lot of options available. This is a generic driver from the driver store that Windows will use if no other driver is supplied, but it should suffice for most people's printing needs. In the **Layout** tab, click on the **Advanced** button.

| HPLJ1000 on http://compaq-evo-gp:63 | 1 Printing Preferences |
|-------------------------------------|------------------------|
| Layout Paper/Quality                |                        |
| Orientation:                        |                        |
| A Portrait                          |                        |
| Page Order:                         |                        |
| Front to Back 👻                     |                        |
| Page Format                         | =                      |
| Pages per Sheet 1 🔻                 |                        |
| Draw Borders                        |                        |
|                                     |                        |
|                                     |                        |
|                                     |                        |
|                                     |                        |
|                                     | [                      |
|                                     | Advanced               |
|                                     | OK Cancel Apply        |

Here, we can set up some options that most low end (mid/low budget) USB/LPT/Ethernet printers have. Don't expect every option to work, since we're using a driver that's not even intended to be used with the printer you've shared on the print server. From what I've gathered, the paper size option works 100% of the time, and that's about it ©. Every other option... depends, but most of them don't work. The scaling and toner save options might work, if you choose a driver from the same manufacturer, but a different model. So, I'll just set up the paper size option here and be done with the advanced settings.

Afterwards, just click the **OK** button and the **OK** button on the preferences window to get back to the properties window. After you get back to the properties window, click on the **Sharing** tab.

| HPLJ10   | 00 on ht   | tp://con | npaq-evo-g     | p:631 Properties |          | <u> </u>        | 3 |
|----------|------------|----------|----------------|------------------|----------|-----------------|---|
| General  | Sharing    | Ports    | Advanced       | Color Management | Security | Device Settings | 1 |
| <b>X</b> | HPL        | 1000     |                |                  |          |                 |   |
| Sha      | ring is no | ot suppo | orted for this | type of printer. |          |                 |   |
|          | 2          |          |                |                  |          |                 |   |
|          |            |          |                |                  |          |                 |   |
|          |            |          |                |                  |          |                 |   |
|          |            |          |                |                  |          |                 |   |
|          |            |          |                |                  |          |                 |   |
|          |            |          |                |                  |          |                 |   |
|          |            |          |                |                  |          |                 |   |
|          |            |          |                |                  |          |                 |   |
|          |            |          |                |                  |          |                 |   |
|          |            |          |                |                  |          |                 |   |
|          |            |          |                |                  |          |                 |   |
|          |            |          |                | ОК               | Cancel   | Apply           |   |

As expected, no sharing options at all. If we used SMB (Samba) or IPP to connect to the printer, we would've had sharing options, but, since we're transferring data to CUPS via HTTP, we don't get any sharing options. This isn't such a big deal, the print server will be online 24/7 and we can add the printer to another machine through the same HTTP address we used to add the printer earlier.

Let's go over to the **Ports** tab.

| HPLJ1000 on http://cor                    | npaq-evo-gp:631 Properties      | x                        |
|-------------------------------------------|---------------------------------|--------------------------|
| General Sharing Ports                     | Advanced Color Management       | Security Device Settings |
| YHPLJ1000                                 |                                 |                          |
| Print to the following p<br>checked port. | ort(s). Documents will print to | the first free           |
| Port                                      | Description                     | Printer ^                |
| COM4:                                     | Serial Port                     |                          |
| FILE:                                     | Print to File                   |                          |
| TPVM:                                     | ThinPrint Print P               | Port fo                  |
| XPSPort:                                  | Local Port                      | Microsoft X              |
|                                           | Internet Port                   | -                        |
| http://compaq-ev                          | o-gp:631/p Internet Port        | HPLJ1000 🖕               |
| •                                         | III                             | •                        |
| Add Port                                  | Delete Port                     | Configure Port           |
| Enable bidirectional                      | support                         |                          |
| Enable printer pooli                      | sapport                         |                          |
| El chable printer poolir                  | iy .                            |                          |
|                                           |                                 |                          |
|                                           | Close                           | Cancel Apply             |

Note the **Description** field, it reads **Internet Port**. As expected, Windows uses HTTP to communicate with the printer. Now, click on the **Configure Port** button.

| Configure Internet Port                                                                           |  |  |  |  |
|---------------------------------------------------------------------------------------------------|--|--|--|--|
| http://compaq-evo-gp:631/printers/HPLJ1000                                                        |  |  |  |  |
| Security options                                                                                  |  |  |  |  |
| Use anonymous account                                                                             |  |  |  |  |
| <ul> <li>Automatically use the Windows logon name and password (and<br/>domain if any)</li> </ul> |  |  |  |  |
| ◯ Use the specified user account                                                                  |  |  |  |  |
| User Name                                                                                         |  |  |  |  |
| Password                                                                                          |  |  |  |  |
| Use the same security setting for all users                                                       |  |  |  |  |
| OK Cancel                                                                                         |  |  |  |  |

Note that we're not actually authenticating to the print server in any way to print. If we didn't do the Allow all additions to the CUPS configuration file, we most probably would have to authenticate ourselves in order to print (most probably with the local user account on the print server or any other user account that has print privileges on the print server).

Click the **OK** button to go back to the Properties tabbed window and go to the **Advanced** tab.

| HPLJ1000 on http://compaq-evo-gp:631 Properties                                                                                    |                                                                                                    |              |              |              |  |  |
|----------------------------------------------------------------------------------------------------|----------------------------------------------------------------------------------------------------|--------------|--------------|--------------|--|--|
| General Sharing Ports Ad                                                                                                    | dvanced Color                                                                                                    | r Management | Security Dev | ice Settings |  |  |
| <ul> <li>Always available</li> <li>Available from</li> </ul>                                                                       | 2:00 AM                                                                                                    | To           | 12:00 AM     | A<br>V       |  |  |
| Priority: 1                                                                                                    |                                                                                                    |              |              |              |  |  |
| Driver: Samsung M                                                                                                    | L-2570 Series F                                                                                                    | s            | - New I      | Driver       |  |  |
| <ul> <li>Start printing after la</li> <li>Start printing imme</li> <li>Print directly to the printing the printing imme</li> </ul> | <ul> <li>Spool print documents so program finishes printing faster</li> <li>Start printing after last page is spooled</li> <li>Start printing immediately</li> <li>Print directly to the printer</li> </ul> |              |              |              |  |  |
| Hold mismatched docu                                                                                                    | Hold mismatched documents                                                                                                    |              |              |              |  |  |
| Print spooled documents first                                                                                                    |                                                                                                    |              |              |              |  |  |
| <ul> <li>Keep printed documents</li> <li>Enable advanced printing features</li> </ul>                                              |                                                                                                    |              |              |              |  |  |
| Printing Defaults Print Processor Separator Page                                                                                   |                                                                                                    |              |              |              |  |  |
|                                                                                                    |                                                                                                    | Close        | Cancel       | Apply        |  |  |

This tab holds real value regarding testing drivers and how/if they work. Note the **New Driver...** button and the **Driver:** drop down menu. See, we don't have to actually uninstall the printer in order to use a different driver for the printer. We just have to choose one from the drop down list (the already installed printer drivers in Windows) or choose one manually from the store or a driver .inf file (if we want to manually install a new driver, a driver that's not included in the Windows driver store) through the **New Driver...** button. Don't mess with the settings in the **Printing Defaults..., Print Processor...** and **Separator Page...** buttons, the defaults are fine, you might mess something up with the configuration. If you need to change the driver, just use the **Driver:** drop down menu and/or **New Driver...** buttons.

We can click the **Close** button now.

What I haven't mentioned is that we can use the same method as presented in Windows Vista/7, to connect to the printer in Windows 10 or above. We don't have to use IPP in Windows 10/11 to print to this printer. But, we can't use the IPP class driver from Microsoft if we choose to add the printer as a HTTP shared printer. The IPP class driver works only through an IPP port. If we go to **Control Panel**  $\rightarrow$  **Devices and Printers** in Windows 10, right click on our printer (in my case **HP LaserJet 1000 @ COMPAQ-EVO-GP**), go to **Properties** and then choose the **Ports** tab, here's what we'll find.

| HP LaserJet 1000 @ COM                      | PAQ-EVO-   | GP Properties      |                 |             | ×    |
|---------------------------------------------|------------|--------------------|-----------------|-------------|------|
| General Sharing Ports                       | Advanced   | Color Managemer    | nt Security     | Device Sett | ings |
| HP LaserJet 10                              | 00 @ CON   | 1PAQ-EVO-GP        |                 |             |      |
| Print to the following por<br>checked port. | t(s). Docu | ments will print t | o the first fre | e           |      |
| Port                                        | Descripti  | on                 | Printer         |             | ^    |
| COM1:                                       | Serial Po  | t                  |                 |             |      |
| COM2:                                       | Serial Po  | t                  |                 |             |      |
| COM3:                                       | Serial Po  | t                  |                 |             |      |
| COM4:                                       | Serial Po  | t                  |                 |             |      |
| FILE:                                       | Print to F | ile                |                 |             |      |
| WSD-20cdc914-dc                             | WSD Por    | t                  | (/              |             |      |
| ✓ WSD-234242a4-fc                           | IPP Port   |                    | HP LaserJet     | 1000 @      | ¥    |
| Add Port                                    | D          | elete Port         | Config          | gure Port   |      |
| Enable bidirectional su                     | upport     |                    |                 |             |      |
|                                             | -pport     |                    |                 |             |      |
|                                             |            |                    |                 |             |      |
|                                             |            |                    |                 |             |      |
|                                             |            | OK                 | Cancel          | App         | bly  |

Note the **Description** field, it reads **IPP Port**. Now, let's shift to the **Advanced** tab and see which driver the printer is using.

| 🖶 HP LaserJet 1000 @ COMPAQ-EVO-GP Properties                                                              | × |  |  |
|----------------------------------------------------------------------------------------------------|---|--|--|
| General Sharing Ports Advanced Color Management Security Device Settings                                   |   |  |  |
| Always available                                                                                           |   |  |  |
| O Available from 12:00 AM To 12:00 AM                                                                      |   |  |  |
| Priority: 1                                                                                                |   |  |  |
| Driver: Microsoft IPP Class Driver Vew Driver                                                              |   |  |  |
| Start printing after last page is spooled     Start printing immediately     Print directly to the printer |   |  |  |
| Print spooled documents first                                                                              |   |  |  |
| Keep printed documents                                                                                     |   |  |  |
| Enable advanced printing features                                                                          |   |  |  |
| Printing Defaults Print Processor Separator Page                                                           |   |  |  |
| OK Cancel Apply                                                                                            |   |  |  |

As expected, it's using the **Microsoft IPP Class Driver**. This driver works only with the IPP protocol, so you can't use it if you're using HTTP as a communication protocol (between the print server and the client). So, if you change the driver here with a driver that's not an IPP class driver, the printer won't work or it will print raw data, since CUPS expects IPP data to be transferred through the IPP protocol, not PS or PCL data. The same thing will happen if we use the IPP driver, but add the printer as a HTTP printer. You can't mix and match these two types of communication protocols and the drivers they use (well, at least not in Windows <sup>(G)</sup>). If you choose to use the HTTP protocol, you have to use a PS driver (CUPS understands PS through HTTP), if you use the IPP protocol, you have to use the Microsoft IPP Class Driver or another IPP driver, preferably supplied by the manufacturer (since that driver will most likely have more options than the generic Microsoft IPP driver).

## Adding the printer on Windows 8/8.1 (x86 & x64)

Adding the printer in Windows 8/8.1 is more or less the same as in Windows Vista/7, we use the HTTP protocol to add the printer. What may differ is the number of PS drivers available in Windows 8/8.1, for example the **Microsoft PS Class Driver** (which might not be available on Windows 7, depending on how many drivers were added or removed from the installation disc/USB drive). You can try and use this driver, it should work just fine O. You can also try the **Windows Update** button, that might add new printer drivers in the selection (though, to be honest, it has never added any new drivers for me, LOL O).

|                                                                                                    | Add Printer Wizard                                                                                                    | ?                    | x            |
|----------------------------------------------------------------------------------------------------|----------------------------------------------------------------------------------------------------|----------------------|--------------|
| Select the manu<br>an installation dis<br>printer document                                             | acturer and model of your printer. If your print<br>k, click Have Disk. If your printer is not listed<br>ation for a compatible printer. | er came<br>, consult | with<br>your |
| Manufacturer                                                                                           | Printers                                                                                                    |                      | ^            |
| Microsoft<br>NEC<br>NRG<br>OKI<br>< >><br>This driver is digitally s<br><u>Tell me why driver sign</u> | Microsoft OpenXPS Class Driver                                                                                                    | <u>⊿</u><br>Have Dis | ¥            |
|                                                                                                    | ок                                                                                                    | Can                  | ncel         |

#### Adding the printer on Windows 2000/XP (x86 & x64)

Once again, we can choose between two methods. Since Windows 2000 is x86 only, we can use the x86 drivers available for our printer. If the printer is so old, the last drivers available from the manufacturer are for Windows 95/98, you can use the HTTP data transfer protocol in both Windows XP (don't know if HTTP for printers is supported on Windows 2000). If you're using Windows XP x64, you can only use the HTTP transfer method (since, most probably, we don't have x64 at all for our printer). In any case, there is at least one method available to connect these old OSes to the print server B.

Let's get started. First, we'll use the *classic* method, where we manually install the appropriate drivers for the printer (preferably, downloaded from the manufacturer's site). On the desktop, double click on **My Network Places**. If this icon doesn't exist on your desktop, that's fine, just double click on **My Computer** or **My Documents**. If none of these icons exist on your desktop, hit **Win + E**, which will open Windows Explorer. In the address bar field, type in \\<print\_server\_hostname> and hit **Enter**. You can also use your print server's IP address instead of the hostname.

| 😻 My Network Places                                                                                                    |                     |          |          | - <b>-</b> × |
|----------------------------------------------------------------------------------------------------|---------------------|----------|----------|--------------|
| File Edit View Favorites Tools                                                                                                    | Help                |          |          | 27           |
| 🕞 Back 🔹 🌍 🔹 🏂 🔎 Se                                                                                                    | earch 😥 Folders 🛄 🗸 |          |          |              |
| Address \\COMPAQ-EVO-GP                                                                                                    |                     |          |          | 🕶 🄁 Go       |
| Network Tasks       Image: Constraint of the second of the second of the s | Name A              | Comments | Computer | Networ       |
| My Network Places<br>System Folder                                                                                                    |                     |          |          |              |
|                                                                                                    | <                   | 1111     |          | >            |

Next, Windows will most probably ask you for credentials. Remember the credentials we set in Samba? Well, now we have to use those. Enter the username and password you set in Samba to access the print server's shares through the network. In this example, I'll just enter the credentials I set up in Samba on my print server. Don't forget to tick the **Remember my password** tick box.

| Connect to Compa    | iq-evo-gp 🛛 ? 🗵      |
|---------------------|----------------------|
|                     | F.S.                 |
| Connecting to Compa | q-evo-gp             |
| <u>U</u> ser name:  | 🖸 compaq 🛛 💌         |
| Password:           | •••••                |
|                     | Remember my password |
|                     | OK Cancel            |

If the credentials are correct, Windows Explorer should show us the shared resources on the print server.

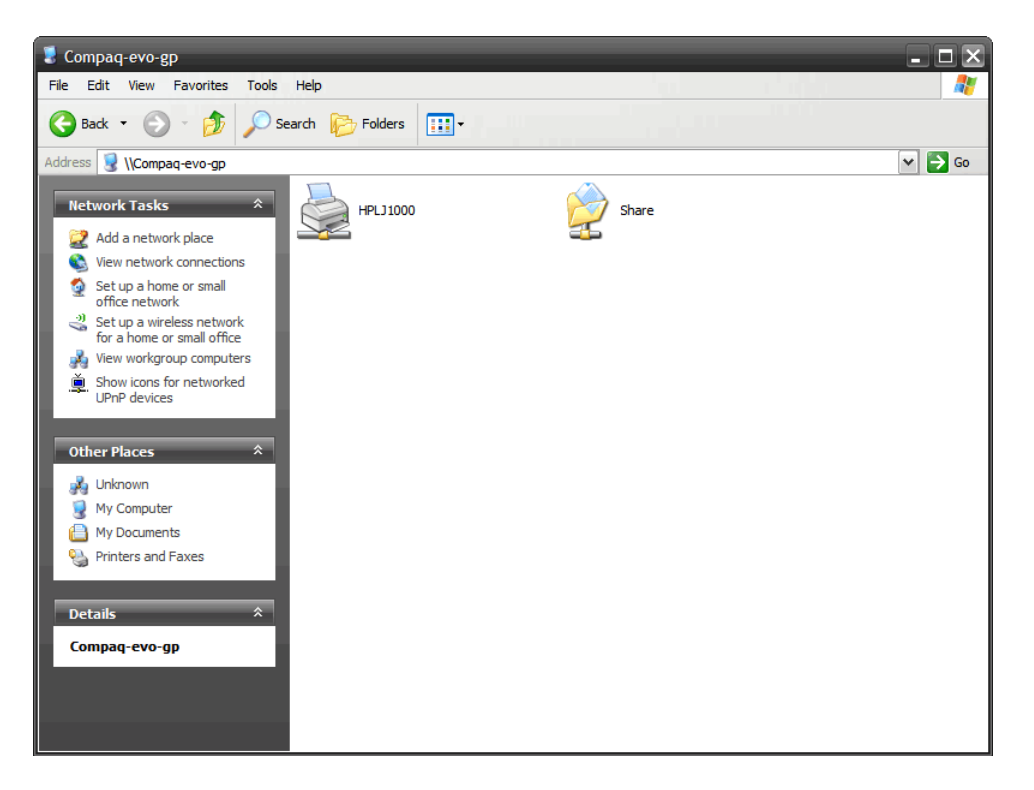

And, as we can see, there's the shared printer on our print server  $\odot$ . Right click on the printer and select **Connect...**.

| Compaq-evo-gp                                                                                                    | - <b>-</b> × |
|----------------------------------------------------------------------------------------------------|--------------|
| File Edit View Favorites Tools Help                                                                                                    |              |
| 🚱 Back 🔹 🕥 🕤 🏂 Search 🎼 Folders 🛄 •                                                                                                    |              |
| Address 😼 \\Compaq-evo-gp                                                                                                    | 🕶 🔁 Go       |
| Network Tasks       Image: Second State         Image: Second State       Image: Second State         Image: Second State       Image: Second State | ¥ 60         |
| Details *<br>HPLJ1000                                                                                                    |              |

You might get this warning after you click on Connect....

| Connec | t to Printer                                                                                                    |
|--------|----------------------------------------------------------------------------------------------------|
| ⚠      | You are about to connect to a printer on Compaq-evo-gp, which will automatically install a print driver on your machine. Printer<br>drivers may contain viruses or scripts that can be harmful to your computer. It is important to be certain that the computer sharing<br>this printer is trustworthy. Would you like to continue? |
|        | Yes No                                                                                                    |

Just click on the **Yes** button. It doesn't matter anyway since we didn't configure our print server to actually share the printer drivers with the clients connected to it. Of course, this can be done, but since most operating systems nowadays are 64-bit (even smart device OSes), there's not

much point sharing the x86 (32-bit) drivers through SMB. We can manually install the drivers for the few (if any) x86 Windows OSes in our local network  $\odot$ .

After we hit the **Yes** button, this window will appear. Yes, we do want to search for the appropriate drivers, so we click on the **OK** button.

| Connect | t to Printer                                                                                                    |
|---------|----------------------------------------------------------------------------------------------------|
| ⚠       | The server for the printer does not have the correct printer driver installed. If you want to search for the proper driver, dick OK. Otherwise, dick Cancel and contact your network administrator or original equipment manufacturer for the correct printer driver. |
|         | OK Cancel                                                                                                    |

Next, the driver selection window will pop up. Click on the **Have Disk...** button.

| Add Printer Wizard                                                                                                    | ? 🗙                                                                                                    |
|----------------------------------------------------------------------------------------------------|----------------------------------------------------------------------------------------------------|
| Select the manufactur<br>an installation disk, cliu<br>printer documentation                                                                                                    | er and model of your printer. If your printer came with<br>ck Have Disk. If your printer is not listed, consult your<br>for a compatible printer. |
| Manufacturer         Agfa         Alps         Apollo         Apple         APS-PS         AST         Image: The driver is digitally signed         Tell me why driver signing is | Printers AGFA-AccuSet v52.3 AGFA-AccuSet SF v52.3 AGFA-AccuSet 800 AGFA-AccuSet 800SF v52.3 AGFA-AccuSet 800SF v2013.108  Have Disk               |
|                                                                                                    | OK Cancel                                                                                                    |

Since we're connecting to the printer through SMB (Samba) and not using CPUS as an intermediate layer (we're not using HTTP or IPP, we're using SMB as the communication protocol between the print server and the client), we need to load the appropriate drivers for the printer. In this case, HP LaserJet 1000 does have x86 drivers available for Windows 2000 and XP. I've already downloaded them, extracted the content from the .exe archive (you can do this using WinRAR or 7-Zip, just right click on the .exe file and select **Extract to <name\_of\_archive>** or **7-Zip → Extract to "<name\_of\_archive>**") and put them in **C:\HPLJ1000**. So, after we hit the **Have Disk...** button, we need to point Windows to the .inf file (the driver installation file that holds all relevant data regarding the printer, as well as info on where to copy the driver files, etc.). When the **Install From Disk** window appears, hit the **Browse** button.

| Install F | rom Disk                                                                                                  | ×            |
|-----------|----------------------------------------------------------------------------------------------------|--------------|
| 3         | Insert the manufacturer's installation disk, and then make sure that the correct drive is selected below. | OK<br>Cancel |
|           | Copy manufacturer's files from:                                                                           | Browse       |

Next, we point the **Locate File** window to where our drivers are located, i.e. in this case, in **C:\HPLJ1000**. Then, we hit the **Open** button.

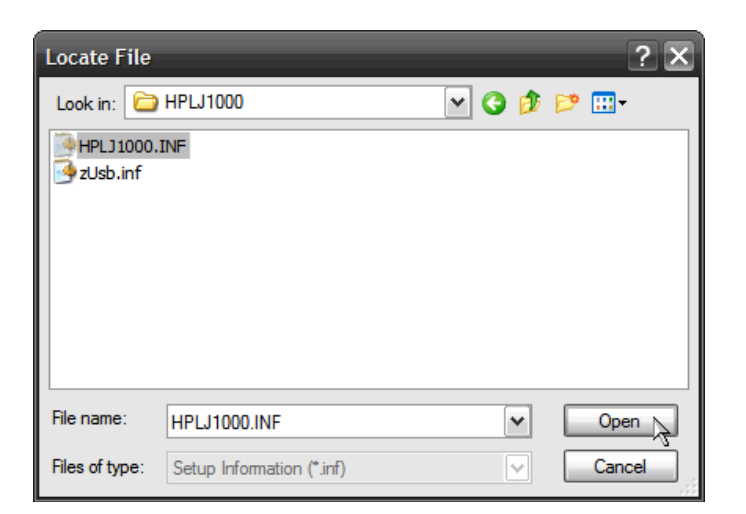

Once again, hit the **OK** button.

| Install F | rom Disk                                                                                                  | X            |
|-----------|----------------------------------------------------------------------------------------------------|--------------|
| <b>.</b>  | Insert the manufacturer's installation disk, and then make sure that the correct drive is selected below. | OK<br>Cancel |
|           | Copy manufacturer's files from:<br>C:\HPLJ1000                                                            | Browse       |

The **Add Printer Wizard** will then ask us to choose from a list of drivers available in the .inf file. In most cases, manufacturers make drivers for a series of models, not just one model and they bundle them all up in one package. This is mostly due to the fact that most of these printers differ in minor things, like having or not having Wi-Fi or maybe the mechanical parts, size/shape of the printer design, etc. These minor differences are the reason why the drivers for a whole series are bundled. It makes no sense to make different drivers for the **XXY** model, when the **XXX** model is basically the same, the only difference is, let's say, connector placement. This doesn't just go for printer drivers, this is more or less the same for any driver out there: graphics cards, USB hubs, cameras, Wi-Fi cards, etc.

In this particular case, the drivers for the HP LaserJet 1000 are one of a kind and this printer is one of a kind. Exactly one of the reasons why there are no x64 drivers available. See, back in the day, HP did a minor boo boo by subcontracting Zenographics to use their proprietary ZjStream host based data transfer protocol. Basically, what this means is that HP doesn't have access to the design plans for their proprietary ZJS decoder/controller chips, or the source code for the drivers. Not only that, but HP were told that they couldn't sell Zenographic's proprietary decoder chip with the ZJS protocol in their printer, but that they had to make it available separately as an add-in module, LOL ©. So, HP had to sell the printer, but not with a native USB port on the back of the printer, oh no, a separate *connector* was sold in bundle with the printer, that actually had the decoder chip in it. The connector on the printer side looks like a regular printer port (LPT) connector and you'd be thinking "so what if I lose this USB to LPT cable, no biggie, I can always use a regular printer port cable ©". Well, that's not the case, since this chip not only decodes the ZJS data, but also controls all of the mechanical parts in the printer, so basically, without that connector (converter cable as referred to by HP), this printer doesn't have a brain, so even if you connect a regular printer cable to it, it won't work. You have to use this proprietary *converter cable* which also holds the *brain* of the printer. So, long story short, HP doesn't have access to the printer driver's source code or the design plans for the ZJS decoder/controller chip and they're at the mercy of Zenographics whether they'd like to release x64 (64-bit) drivers for this particular printer or not. Of course, in pursuit for profit, Zenographics never release an x64 driver, thinking that the lack of drivers for x64 OSes will drive (force) HP or other major printer manufacturer to subcontract them for the electronics and

drivers part of future printer models, for which they will release x64 Windows drivers. This, of course, never happens and Zenographics ceases to exist in the mid 2000's.

In any case, this is why x64 (64-bit) drivers are available for similar looking models, like the HP LaserJet 1100, 1200 or 1300, but not for the LaserJet 1000. The other models use PCL as the communication *language* with the printer.

Getting back on track, that is why in this particular case we have only one driver to choose from the list, the HP LaserJet 1000. We select it and click on the **OK** button.

| Add Pri                 | nter Wizard ? 🗙                                                                                                    |
|-------------------------|----------------------------------------------------------------------------------------------------|
|                         | Select the manufacturer and model of your printer. If your printer came with<br>an installation disk, click Have Disk. If your printer is not listed, consult your<br>printer documentation for a compatible printer. |
| Printer                 | s<br>LaserJet 1000                                                                                                    |
| B∦ Thi:<br><u>Tel</u> l | s driver is digitally signed.<br>Have Disk                                                                                                    |
|                         | OK Cancel                                                                                                    |

And, we're done O. Just print out a test page, to make sure everything is working. **Start**  $\rightarrow$  **Settings**  $\rightarrow$  **Control Panel**  $\rightarrow$  **Printers and Faxes**, right click on your printer's icon, select **Properties**, then click on the **Print Test Page** button.

| HP LaserJet 1000 Properties ? 🗴                           |
|-----------------------------------------------------------|
| General Sharing Ports Advanced Color Management Configure |
| HP LaserJet 1000                                          |
| Location:                                                 |
| Comment:                                                  |
| Model: hp LaserJet 1000                                   |
| Color: No Paper available:                                |
| Double-sided: No                                          |
| Staple: No                                                |
| Speed: 10 ppm                                             |
| Maximum resolution: 600 dpi                               |
| Printing Preferences) Print Test Page                     |
| OK Cancel Apply Help                                      |

If we click on the **Printing Preferences...** button, we'll see all of the features of a manufacturer designated driver (logos, advanced options, etc.).

| HP LaserJet 1000 Printing Preference | es ? 🗙               |
|--------------------------------------|----------------------|
| Finishing Effects Paper Basics       |                      |
| - Quick Sets                         |                      |
| Untitled                             | H                    |
| Document Options                     |                      |
| 1                                    |                      |
| Print Page Borders                   |                      |
| Right, then Down                     | 8.27 by 11.69 inches |
| Print Quality                        |                      |
| C Best Quality                       |                      |
| 300 dpi                              |                      |
| Custom Details                       |                      |
| EconoMode (Save Toner)               |                      |
| <b>(/)</b>                           |                      |
| ок                                   | Cancel Apply Help    |

If for some reason, the SMB share method doesn't work for you or works slowly (hit print, then wait 30+ seconds for the printer to start printing, LOL  $\odot$ ), we can add the printer using the HTTP protocol (yes, it's supported in Windows XP, not sure about Windows 2000 though). The method is almost the same as the one described in Windows 7, except for a few minor differences. Go to **Control Panel**  $\rightarrow$  **Printers and Faxes** and click on the **Add a printer** link.

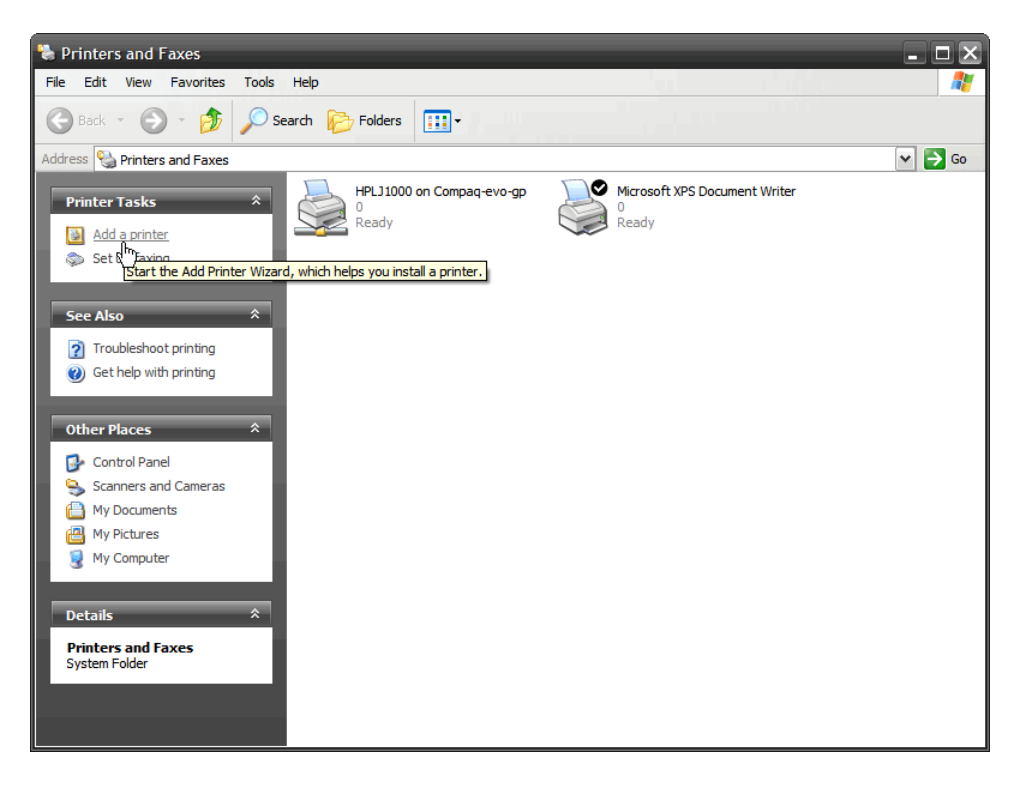

The Add Printer Wizard will pop up. Click the Next button.

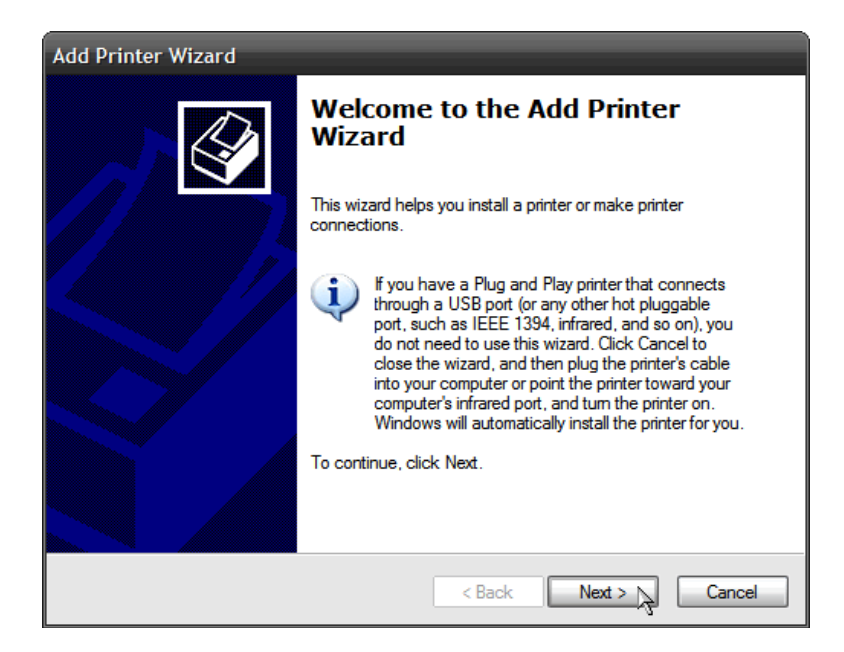

Select the **Add a network printer, or a printer attached to another computer** radio button. Afterwards, click on **Next**.

| Add Printer Wizard                                                                                  |
|----------------------------------------------------------------------------------------------------|
| Local or Network Printer<br>The wizard needs to know which type of printer to set up.               |
| Select the option that describes the printer you want to use:                                       |
| ◯ Local printer attached to this computer                                                           |
| Automatically detect and install my Plug and Play printer                                           |
| <ul> <li>A network printer, or a printer attached to another computer</li> </ul>                    |
| To set up a network printer that is not attached to a print server, use the "Local printer" option. |
| < Back Next > > Cancel                                                                              |

Next, select the **Connect to a printer on the Internet or on a home or office network** radio button. Afterwards, enter the HTTP address of the printer (as we did in Windows Vista/7): http://<print\_server\_hostname>:631/printers/<printer\_share\_name>. Alternatively, you can use the IP address: http://<print\_server\_ip>:631/printers/<printer\_share\_name>. Afterwards, click on the **Next** button.

| Add Printer Wiz                                                                                                    | zard                                                                             |  |  |  |  |  |  |
|----------------------------------------------------------------------------------------------------|----------------------------------------------------------------------------------|--|--|--|--|--|--|
| Specify a Printer<br>If you don't know the name or address of the printer, you can search for a printer<br>that meets your needs. |                                                                                  |  |  |  |  |  |  |
| What printer                                                                                                    | do you want to connect to?                                                       |  |  |  |  |  |  |
| O Browse f                                                                                                    | or a printer                                                                     |  |  |  |  |  |  |
| ◯ Connect                                                                                                    | to this printer (or to browse for a printer, select this option and click Next): |  |  |  |  |  |  |
| Name:                                                                                                    |                                                                                  |  |  |  |  |  |  |
|                                                                                                    | Example: \\server\printer                                                        |  |  |  |  |  |  |
| <ul> <li>Connect</li> </ul>                                                                                                    | to a printer on the Internet or on a home or office network:                     |  |  |  |  |  |  |
| URL:                                                                                                    | http://compaq-evo-gp:631/printers/HPl                                            |  |  |  |  |  |  |
|                                                                                                    | Example: http://server/printers/myprinter/.printer                               |  |  |  |  |  |  |
|                                                                                                    |                                                                                  |  |  |  |  |  |  |
|                                                                                                    |                                                                                  |  |  |  |  |  |  |
|                                                                                                    | < Back Next > Cancel                                                             |  |  |  |  |  |  |

Windows will ask you to either choose from a list of drivers or provide the drivers for the printer (the **Have Disk...** button). As with the example in Windows Vista/7, we'll choose a PS (PostScript) driver for the printer, since that's a language that CUPS understands and can communicate to the printer using PS. I've already mentioned that I've had most success with Samsung's ML series PS drivers (regarding zoom settings), but basically any PS driver will do. Some might print a bit zoomed out or zoomed in, but they will work. In this case, I'll choose the **Samsung ML-6060 Series PS** driver. Afterwards, click the **OK** button.

| Add Printer Wizard                                                           | ? 🗙                                                                                                    |
|------------------------------------------------------------------------------|----------------------------------------------------------------------------------------------------|
| Select the manufactur<br>an installation disk, cliv<br>printer documentation | er and model of your printer. If your printer came with<br>ck Have Disk. If your printer is not listed, consult your<br>for a compatible printer. |
| Manufacturer                                                                 | Printers                                                                                                    |
| Ricoh                                                                        | Samsung ML-6050/QwikLaser 6050                                                                                                    |
| Riso                                                                         | Samsung ML-6060 Series PS                                                                                                    |
| Samsung                                                                      | Samsung ML-6080 PCL6                                                                                                    |
| Savin 📉                                                                      | Samsung ML-7000/QwikLaser 7000                                                                                                    |
| This driver is digitally signed<br><u>Tell me why driver signing is</u>      | f.<br>s important                                                                                                    |
|                                                                              | OK Cancel                                                                                                    |

The **Add Printer Wizard** will now ask you if you'd like to use this printer as the default printer. Choose whatever you'd prefer, I'll choose **Yes**. Click the **Next** button afterwards.

| Add Printer Wizard                                                                                                  |
|----------------------------------------------------------------------------------------------------|
| Default Printer<br>Your computer will always send documents to the default printer unless you specify<br>otherwise. |
| Do you want to use this printer as the default printer?                                                             |
|                                                                                                    |
| ⊖ No                                                                                                    |
|                                                                                                    |
|                                                                                                    |
|                                                                                                    |
|                                                                                                    |
|                                                                                                    |
|                                                                                                    |
|                                                                                                    |
| < Back Next > A                                                                                                    |

And to finish the process, click the **Finish** button.

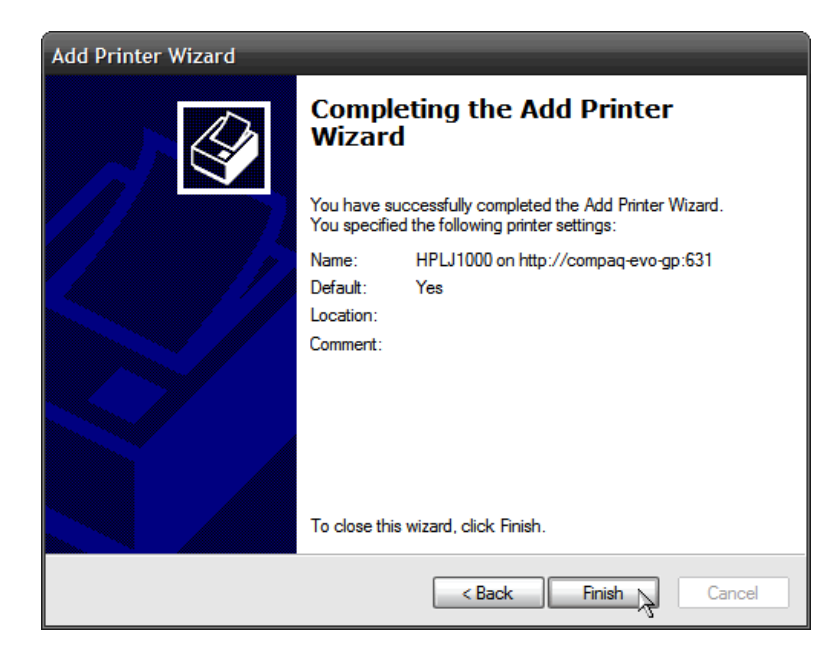

Next, we'd like to print a test page, to see if the driver is working. After the **Add Printer Wizard** finishes adding the printer, it'll bring you back to the **Printers and Faxes** section in **Control Panel**. Find the printer we've just added, right click on it and choose **Properties**.

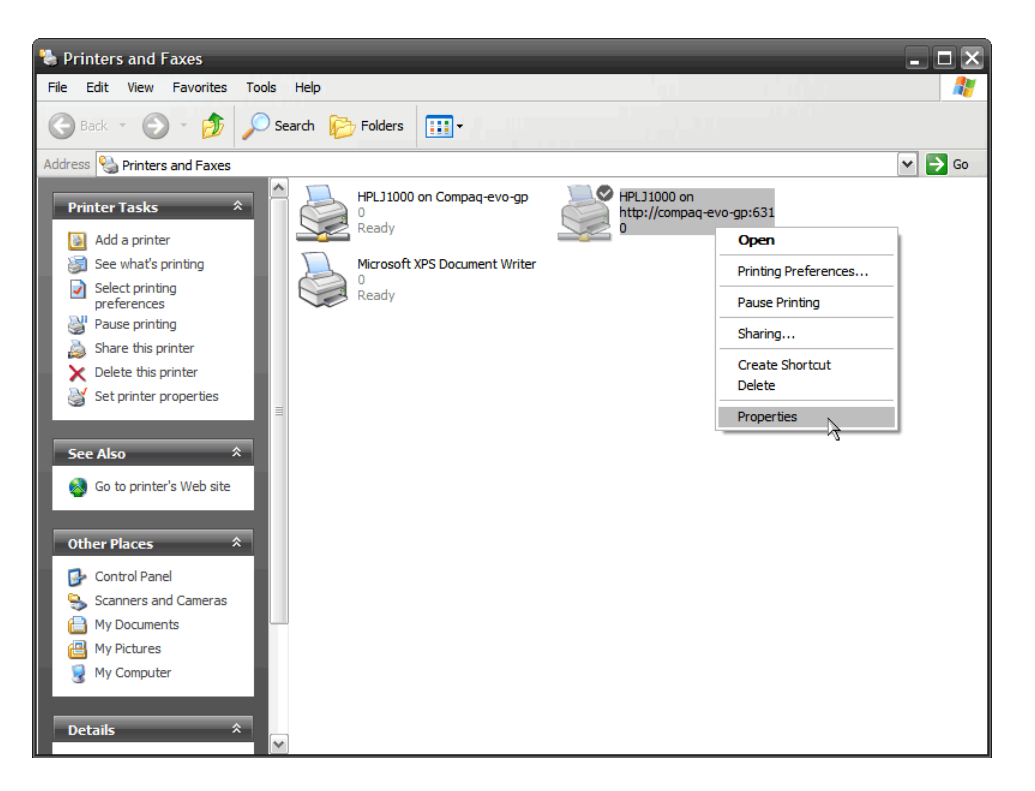

The printer properties page will appear. Click on the **Print Test Page** button. The printer should print out a test page.

| 💐 HPLJ10  | )00 on    | http://   | /compaq      | l-evo  | -gp:631 P     | properties    | ? X      |
|-----------|-----------|-----------|--------------|--------|---------------|---------------|----------|
| General   | Sharing   | Ports     | Advance      | d D    | evice Setting | js            |          |
|           | HPL       | 1000      |              |        |               |               |          |
| Location: |           |           |              |        |               |               |          |
| Comment   | :         |           |              |        |               |               |          |
| Model:    | Sams      | ung ML-(  | 6060 Serie   | s PS   |               |               |          |
| Color: N  | lo        |           | P            | aper   | available:    |               | _        |
| Double    | -sided: N | 0         | /            | A4     |               |               | <u>_</u> |
| Staple:   | No        |           |              |        |               |               |          |
| Speed:    | 12 ppm    |           |              |        |               |               |          |
| Maximu    | m resolu  | tion: 120 | 0 dpi        |        |               |               | ~        |
|           |           |           | Printing Pre | eferen | ces           | Print Test Pa | ge 🍾     |
|           |           |           | 0            | к      | Canc          | el /          | pply     |

Let's click on the **Printing Preferences** button and see what options are available in this driver.

| HPLJ1000 on http://compa                                        | aq-evo-gp:631Printing Preferences ? 🗙 |
|-----------------------------------------------------------------|---------------------------------------|
| Layout Paper/Quality                                            |                                       |
| Orientation<br>● Portrait<br>○ Landscape<br>○ Rotated Landscape |                                       |
| Page Order<br>● Front to Back<br>● Back to Front                |                                       |
| Pages Per Sheet: 1                                              | =                                     |
|                                                                 | Advanced                              |
|                                                                 | OK Cancel Apply                       |

As in the Windows Vista/7 scenario, not a lot of options available. This is expected when using a generic PS driver. Let's see what the **Advanced** button offers us.

| Samsung ML-6060 Series PS Advanced Options 🛛 ? 🗙     |
|------------------------------------------------------|
| Samsung ML-6060 Series PS Advanced Document Settings |
| Paper/Output                                         |
| Paper Size: A4                                       |
| Copy Count: <u>1 Copy</u>                            |
| 🚊 📊 Graphic                                          |
| Print Quality: <u>600 dpi</u>                        |
| Scaling: <u>100 %</u>                                |
| TrueType Font: Substitute with Device Font           |
| 🚊 📲 🙀 Document Options                               |
| Advanced Printing Features: Enabled                  |
| 🚋 🦃 PostScript Options                               |
| 🚊 💑 Printer Features                                 |
| Toner Save Mode: OFF                                 |
| SRT Mode: Text Enhance                               |
| Paper Type: Used Printer Default                     |
| Reprint: ON                                          |
|                                                      |
|                                                      |
|                                                      |
| OK Cancel                                            |

Once again, not a lot of options. Set up your paper size and click the **OK** button afterwards. When the **Advanced Printing Preferences** window brings you back to the **Printing Preferences** window, click the **OK** button again, and that will bring you back to the **Printer Properties** window. Click the **OK** button and we're done installing and setting up the printer. You can click the **X** button on the **Printers and Faxes** window in **Control Panel** now.

One more thing I'd like to add (that I forgot to mention earlier in this tutorial, LOL  $\odot$ ) is to check the printer's print queue when testing the Windows drivers. Open up the **Print Settings** UI on the print server and go to **Printer**  $\rightarrow$  **View Print Queue**.

| •          | Print S                     | ettings - lo     | ocalhos      | t        |      | + - +  | + × |
|------------|-----------------------------|------------------|--------------|----------|------|--------|-----|
| Server     | Printer View                | Help             |              |          |      |        |     |
| <b>–</b> A | Propertie                   | es               |              |          |      |        |     |
| <b>T</b> ~ | 탄 Duplicat                  | e                | Ctrl         | +D       |      |        |     |
|            | Rename                      |                  |              |          |      |        |     |
|            | Ø Delete                    |                  |              |          |      |        |     |
|            | <ul> <li>Enabled</li> </ul> |                  |              |          |      |        |     |
|            | Shared                      |                  |              |          |      |        |     |
|            | (iii) Create c              | lass             |              |          |      |        |     |
|            | 🗟 Set As D                  | efault           |              |          |      |        |     |
|            | 🔍 View Pri                  | nt Queue         | Ctrl         | +F       |      |        |     |
| Connec     | ted to localhos             | st<br>Drint Stat | ue (all      | iobe)    |      | •      |     |
| ¥ 🦿        | × ®                         |                  | us (all<br>⊳ | <i>e</i> | R    | × Cl   | ose |
| User       | Document                    | Printer          | Size         | Time     | subn | nitted | Sta |
|            |                             |                  |              |          |      |        |     |

Print jobs sent from client computers will show up here. So, if a driver in Windows is somehow misconfigured or just out right doesn't work with this setup, no print jobs will show here. Let's see how the print queue looks when we send a print job to the print server and the print setup does work.

| ▼ Document Print Status (all jobs) |             |        |       |      |      |      |        |        | + -    | +       | ×     |    |
|------------------------------------|-------------|--------|-------|------|------|------|--------|--------|--------|---------|-------|----|
| G                                  | 4           | ×      |       | 88   | ⊳    | ¢    | R      | ×      | Close  |         |       |    |
| Job                                | User        | Doc    | ument | Prin | nter | Size | Time   | sub    | mitted | Statu   | s     |    |
| 64 Unknown Test Page               |             |        |       | HPLJ | 1000 | 0k   | a minu | ute aç | 90     | Pro Pro | cessi | ng |
| proc                               | essing / pe | ending | : 1/0 |      |      |      |        |        |        |         |       |    |

As expected, the print queue reports there's a test page being sent to the printer ③. You can leave the print queue open when testing print drivers. I usually use a remote desktop client running on the print server (the Linux install, usually AnyDesk) so I don't have to switch monitors or chairs when configuring the print server, just switch the application on the rig you're configuring the print server from to see the print queue ③.

Also, note the **Document** field in the window above. It reads **Test Page**. This basically means that CUPS understands what this documents is, so in this case, we can be pretty sure that the output (the printed page) is not garbled or raw data. If this fields reads **Unknown**, this may be a sign of a misconfigured Windows driver (maybe you chose a PCL driver instead of a PS one, maybe the PS driver you chose is somehow *special* and just doesn't work as a regular PS driver, etc.). If the printer prints out garbled or raw data, just change the PS driver in Windows, try a different driver from the same manufacturer (or a different manufacturer) or use the generic Microsoft PS Class driver (if it's available on your Windows install), I'm sure you'll eventually find a PS driver that works for you ©.

Well, this about wraps up this tutorial  $\bigcirc$ . Any comments or suggestions, write me at <u>0x4e4f@gmail.com</u> or on Reddit (<u>u/PCChipsM922U</u>).